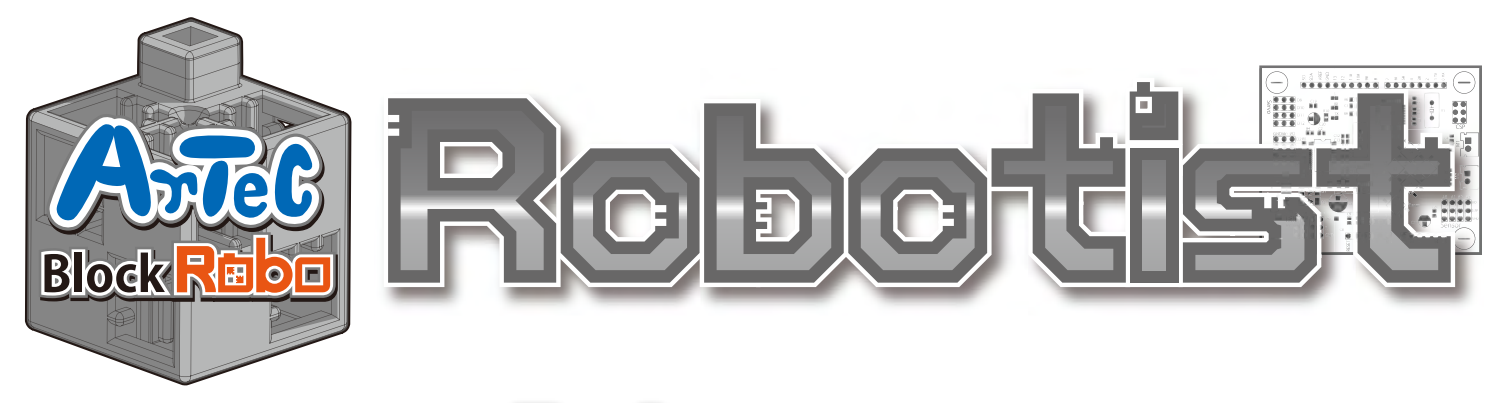

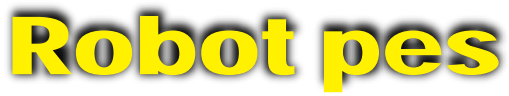

## Návod na montáž

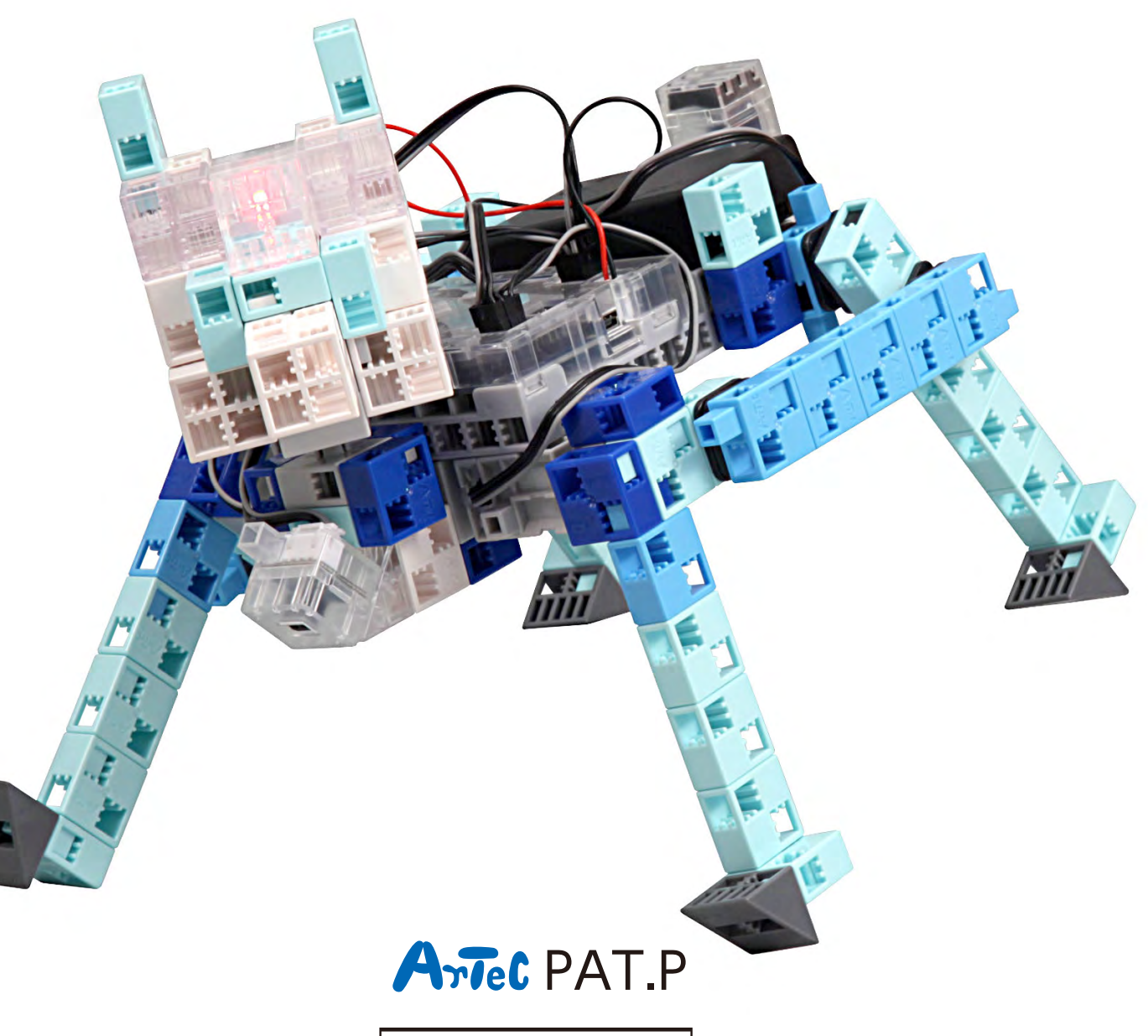

**Distribútor pre Slovensko: Kvant spol. s r.o.** FMFI UK Mlynská dolina 842 48 Bratislava Slovakia, Europe E-mail: obchod@kvant.sk web: www.kvant.sk

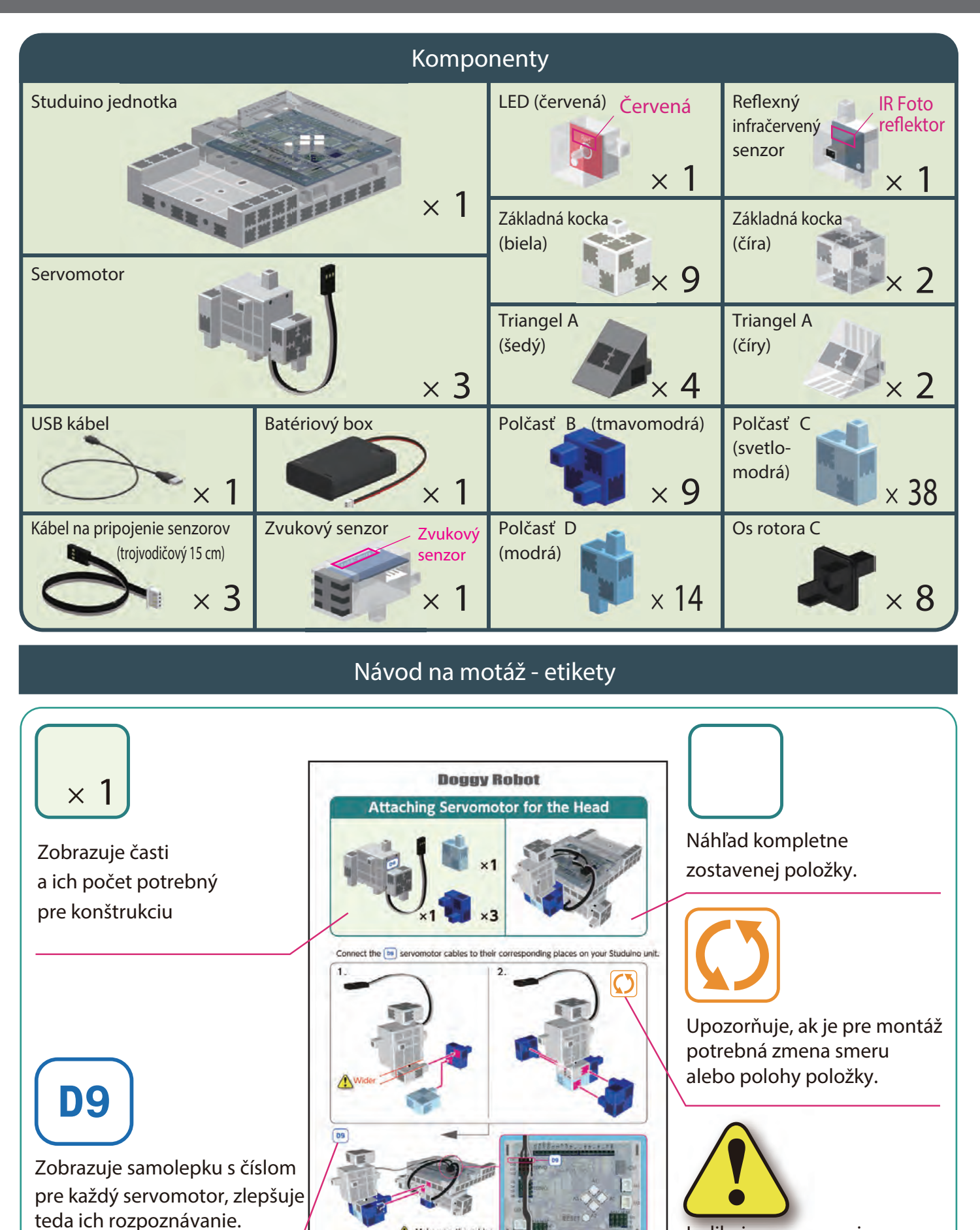

Make sure the cables

Indikuje upozornenia pri konštruovaní špecifickej položky.

# Zaobchádzanie so servomotorom

### 1 Orientácia

Na obrázku vpravo je zobrazený servomotor čelnou stranou. Obsahuje dva hriadele: hnací hriadeľ (širší priestor) a pohyblivý hriadeľ (užší priestor).

Pri ručnom otáčaní hnacieho hriadeľa s ním zaobchádzajte opatrne a pomaly.

Nadmerný tlak pri otáčaní môže servomotor poškodiť.

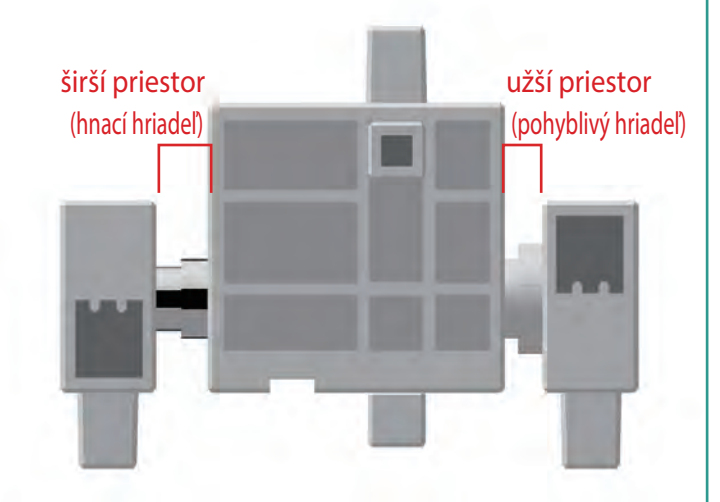

### 2 Kalibrácia a nastavenie čísel servomotorov

Predtým než začnete svoj robot montovať, prečítajte si 6. Používanie servomotorov v ikonkovom programovacom prostredí Studuina. (Na stiahnutie tu : http://www.artec-kk.co.jp/robotist/), kde sú uvedené inštrukcie potrebné pre kalibráciu servomotora. Zmontovanie robota bez kalibrácie servomotorov môže spôsobiť poškodenie alebo nesprávnu funkcionalitu.

Dbajte na to aby ste nezamenili konektor servomotora po jeho kalibrácii. Kalibrácia je pre každý servomotor unikátna.

#### Pripínanie číselných samolepiek

Po kalibrácii odporúčame na konektor pripnúť samolepku, takto bude servomotor ľahko identifikovateľný

Pri montovaní robotického auta s ramenom používajte samolepky

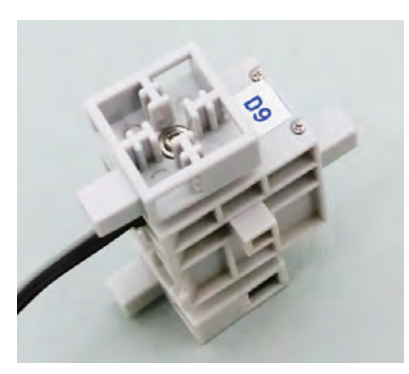

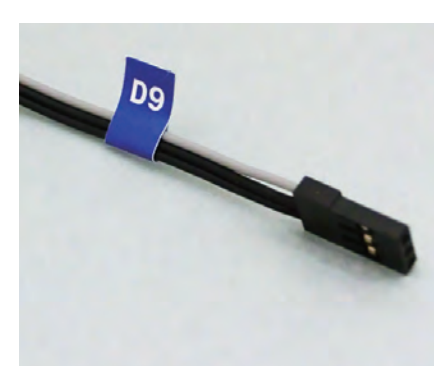

### Pripojenie servomotora pre nohy

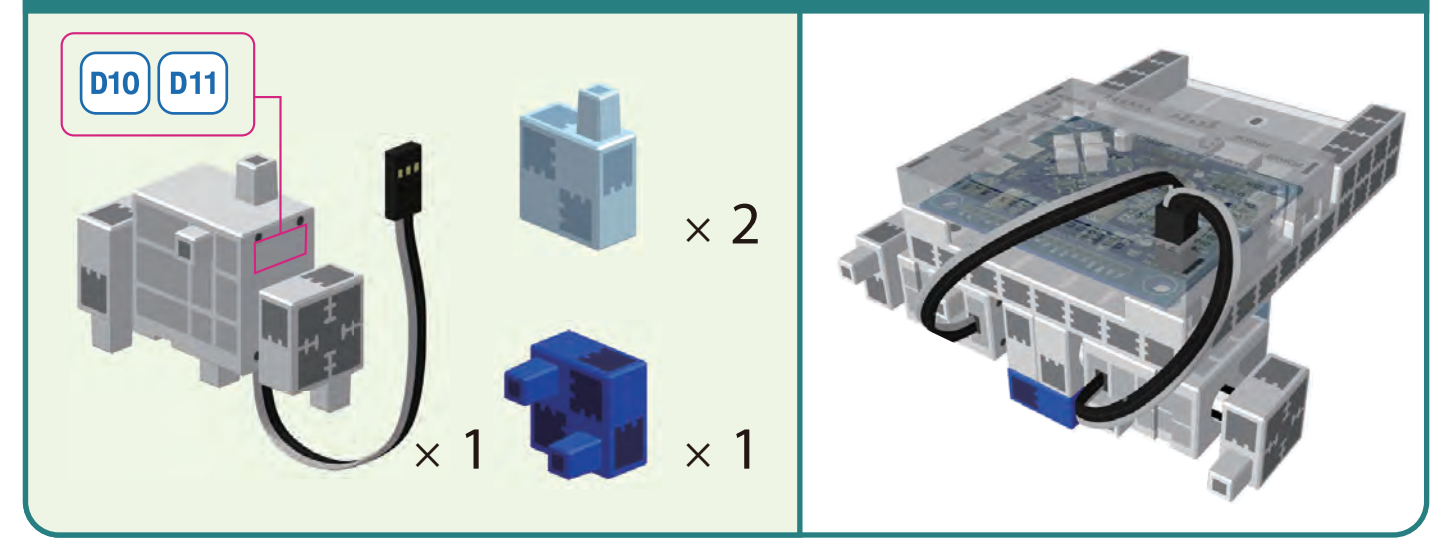

(1)

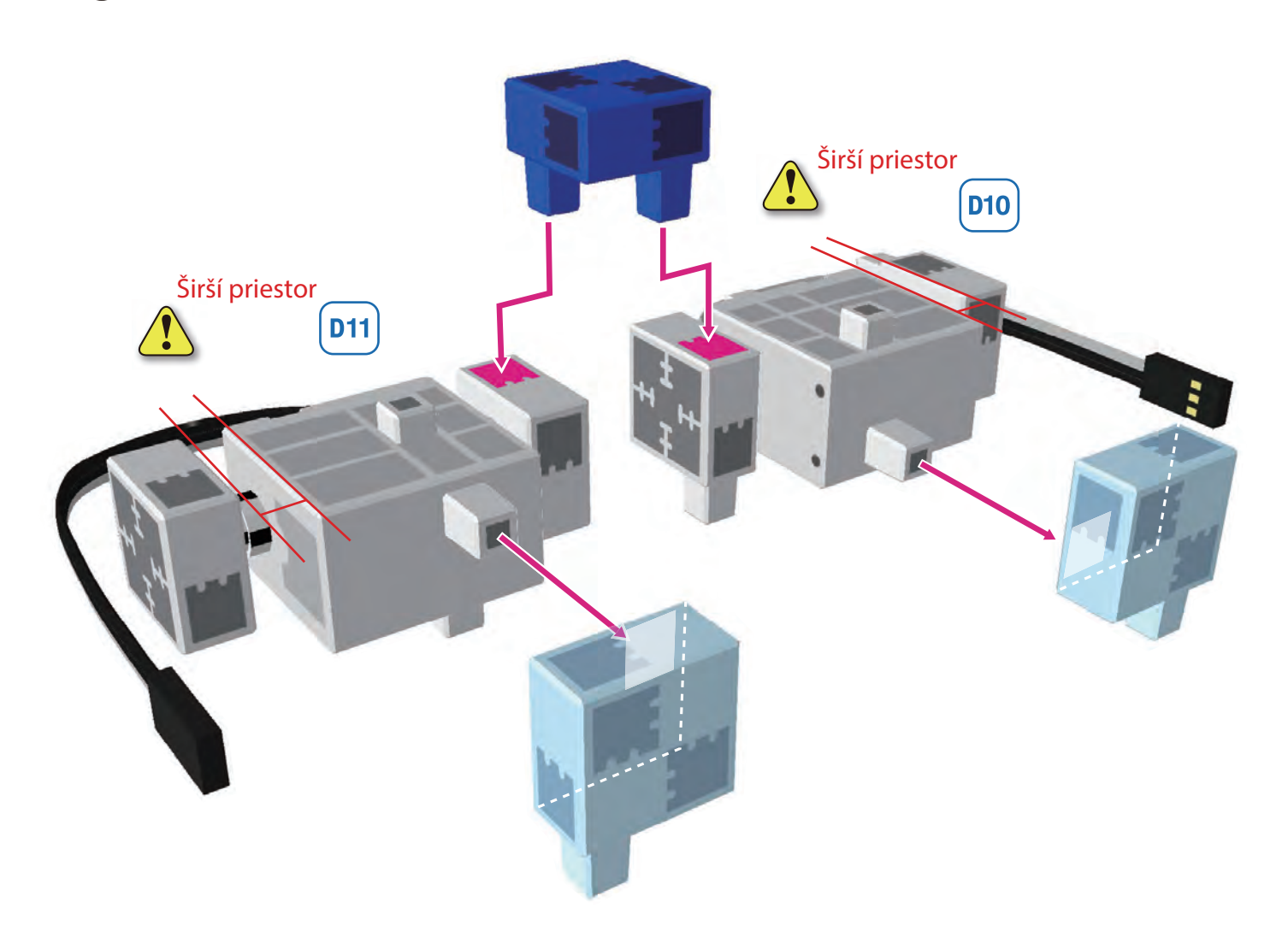

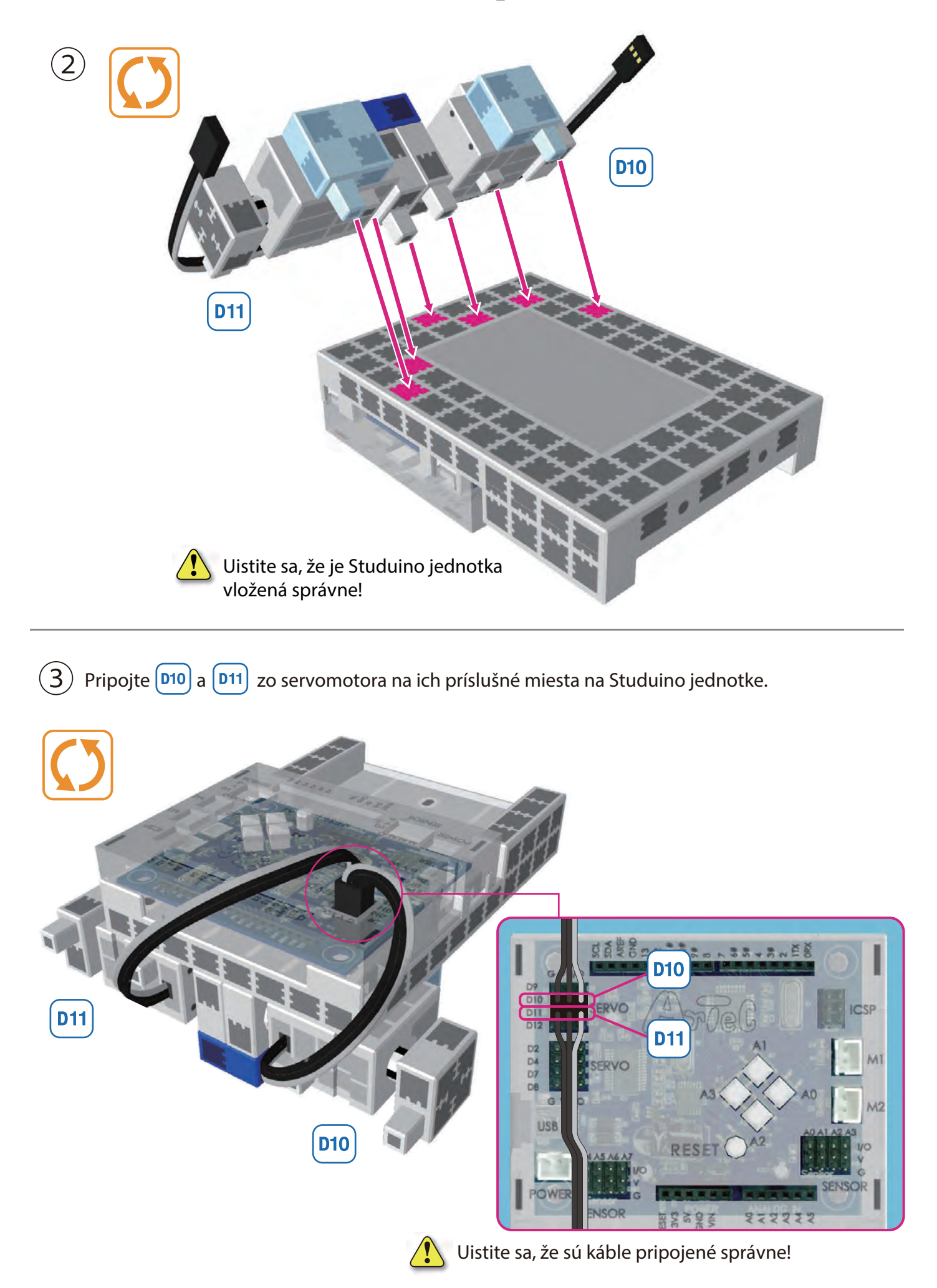

### Pripájenie servomotora pre pohyb hlavy

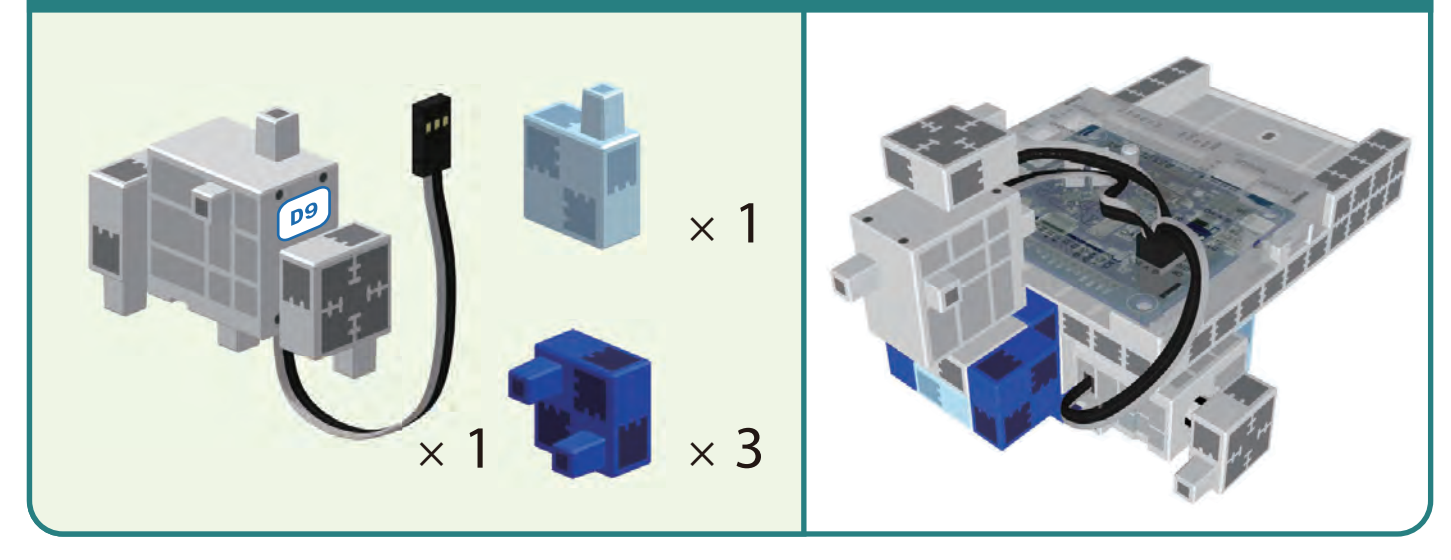

Pripojte (D9) káble servomotora k príslušným miestam na Studuino jednotke.

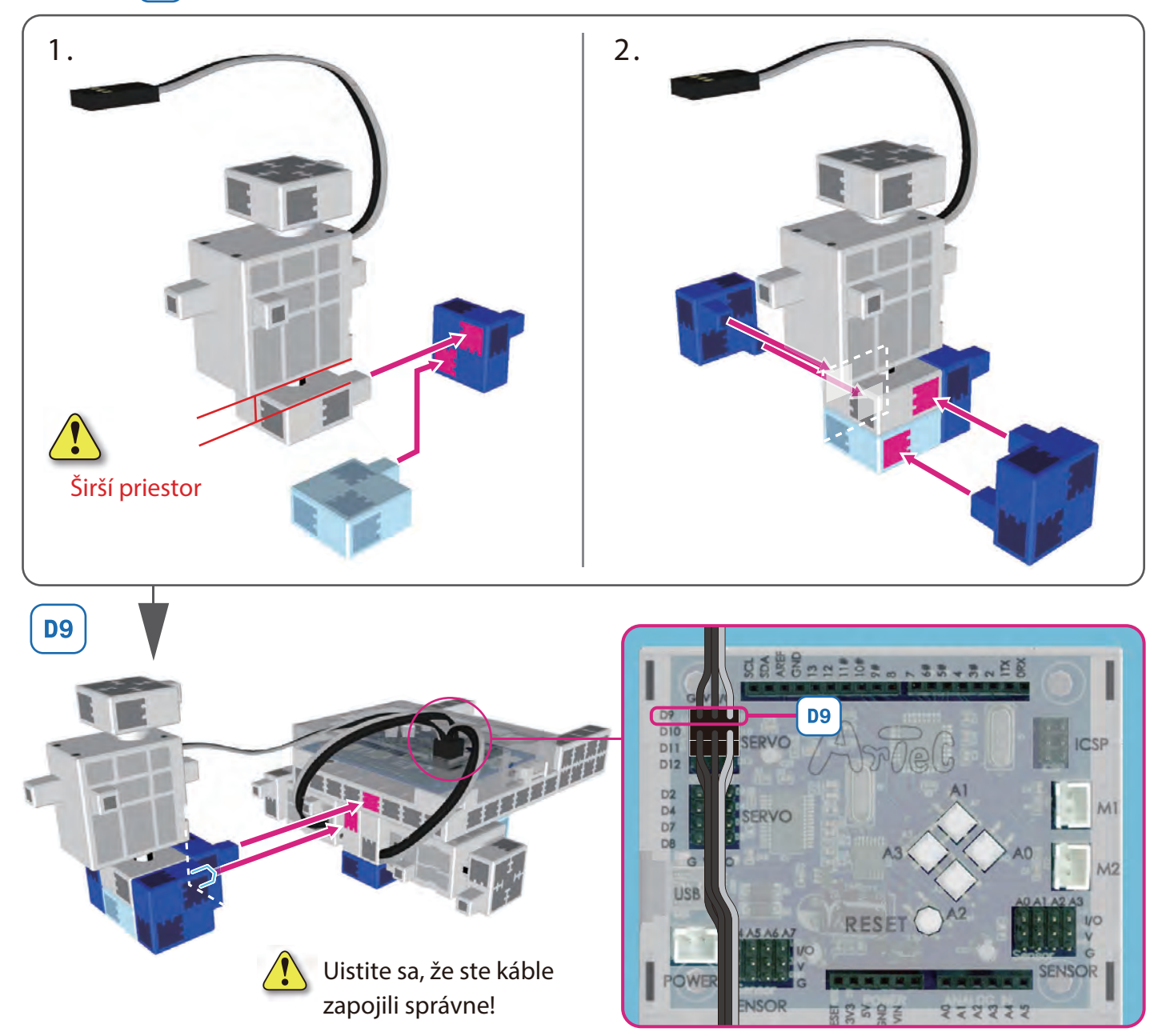

### Pripájanie reflexného infračerveného senzora

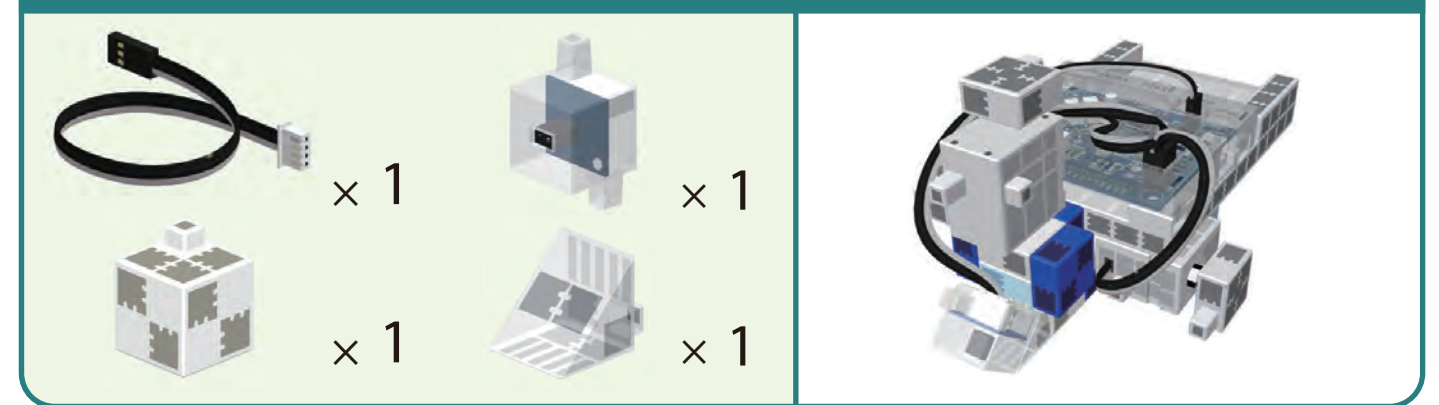

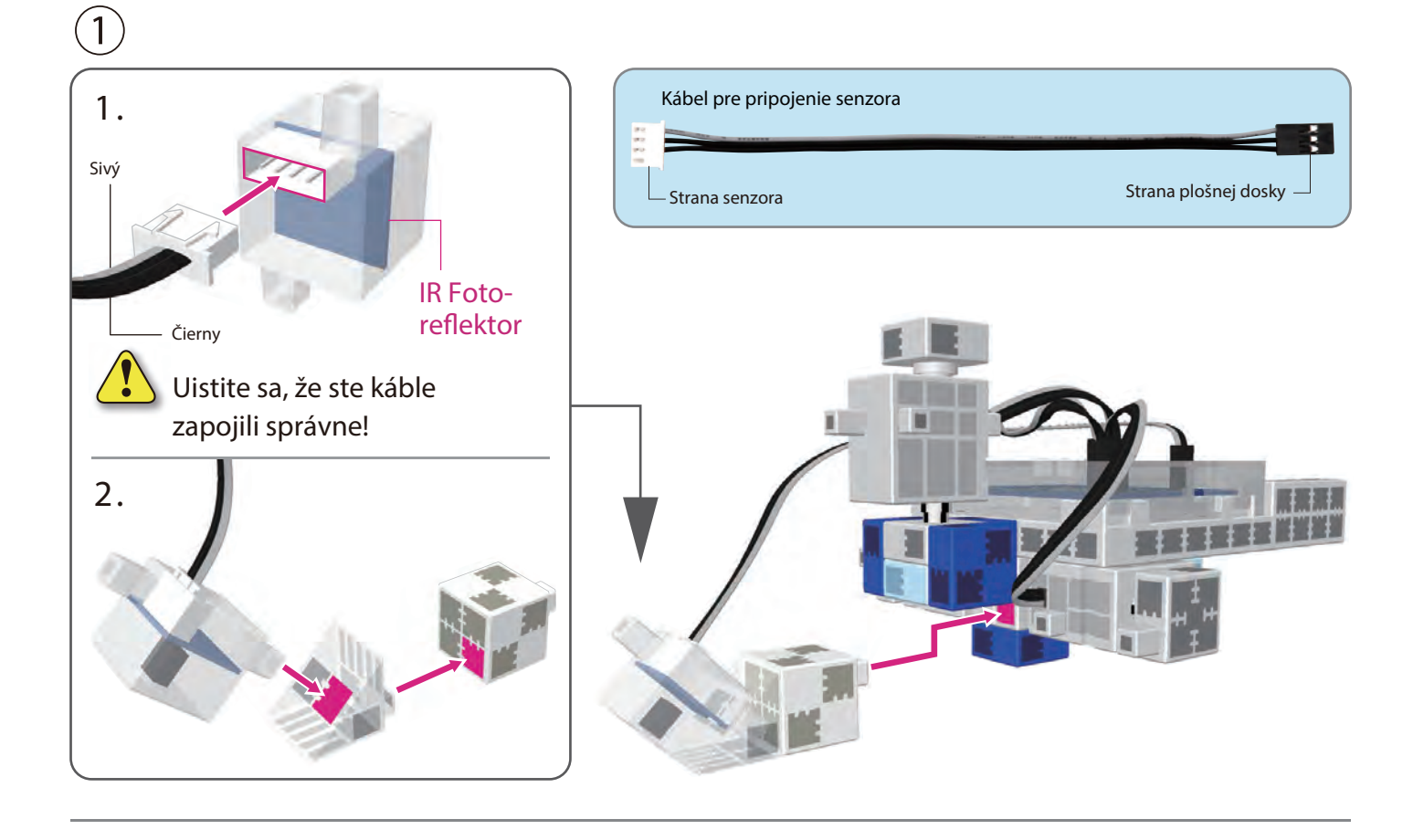

(2) Káble z reflexného infračerveného senzora pripojte k A5.

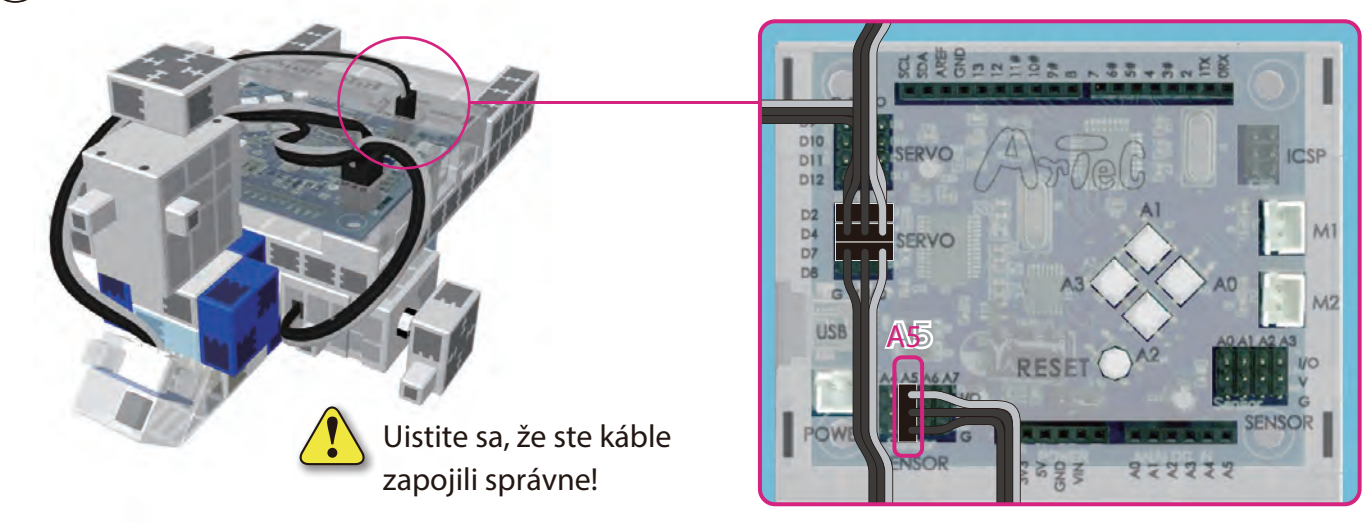

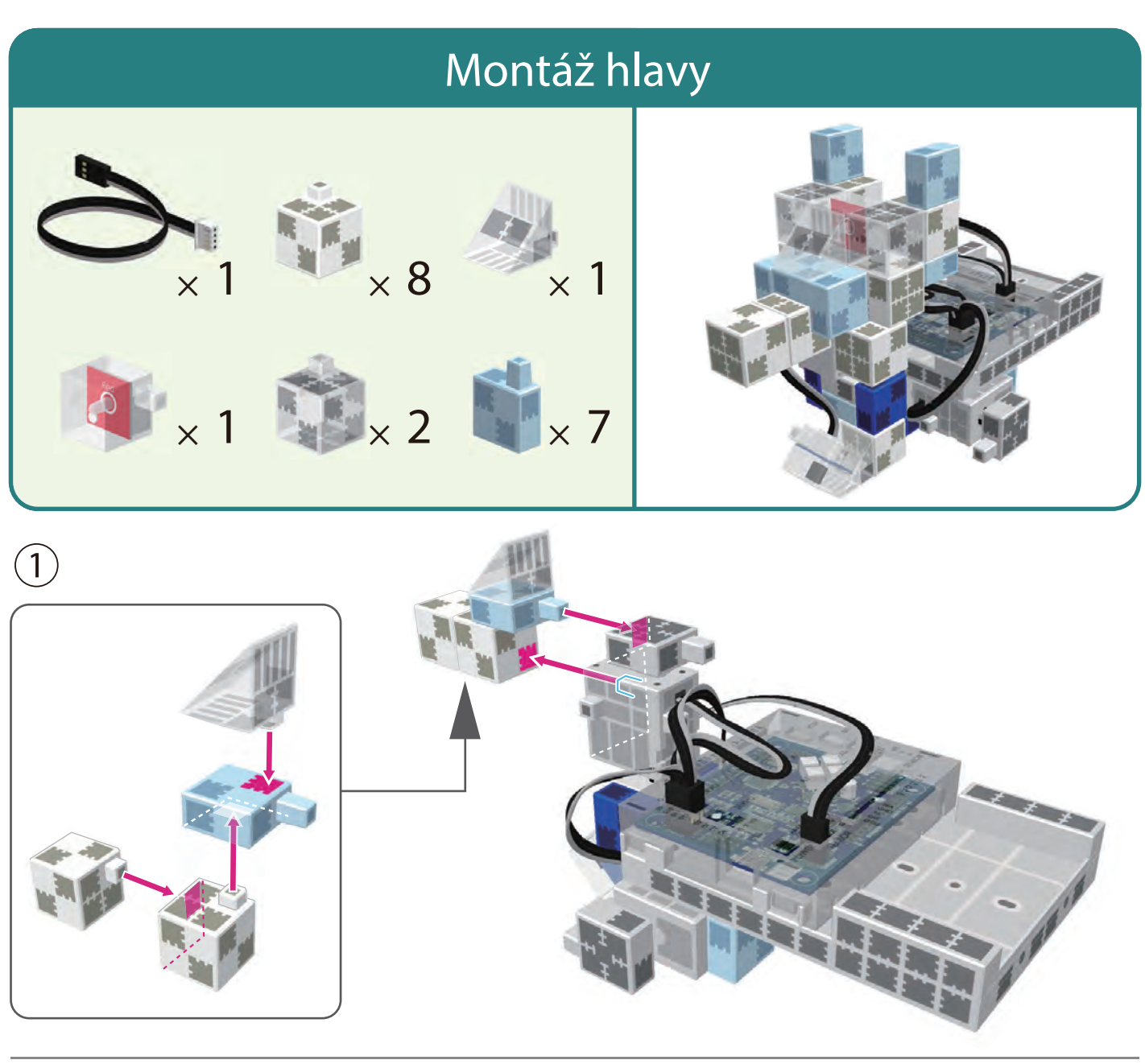

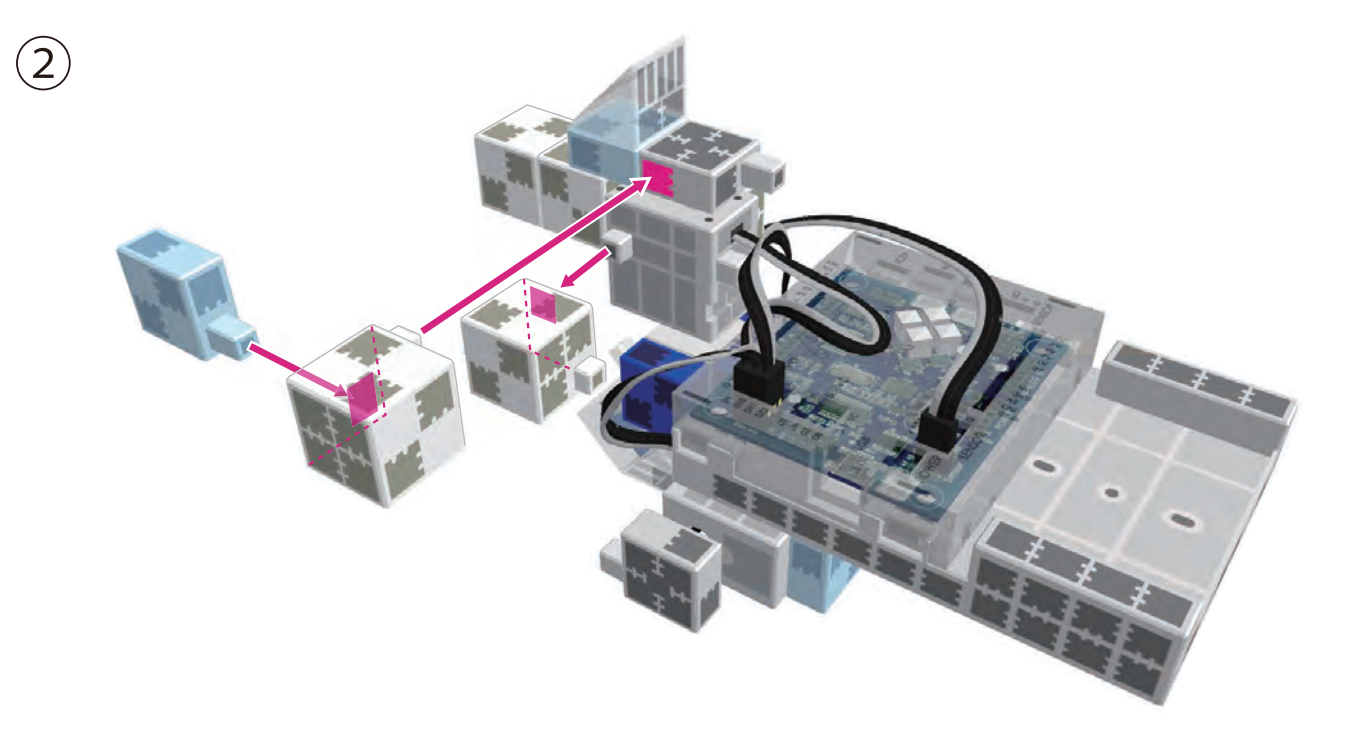

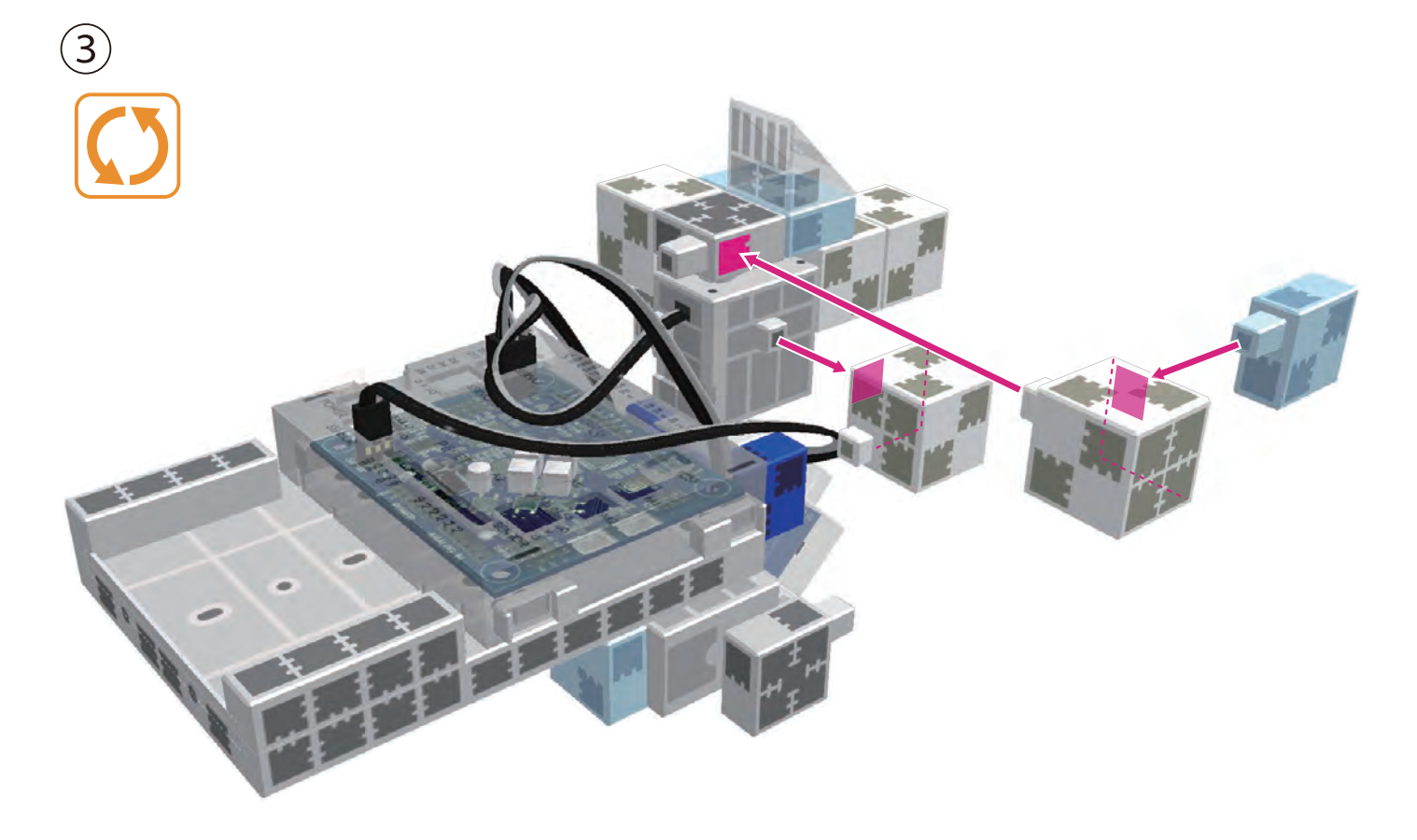

### 

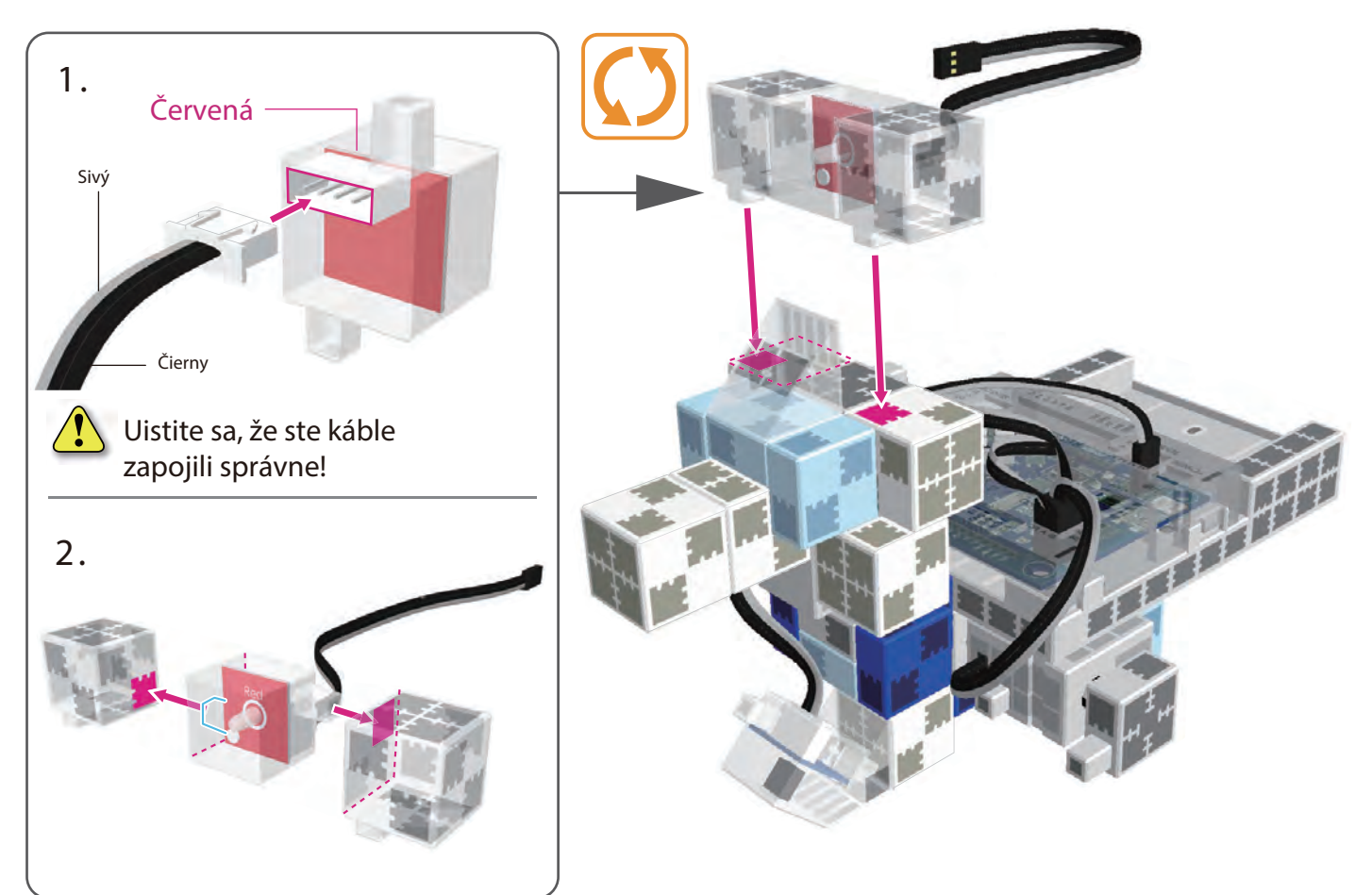

5 Pripojte káble LED (červenej) k A4 .

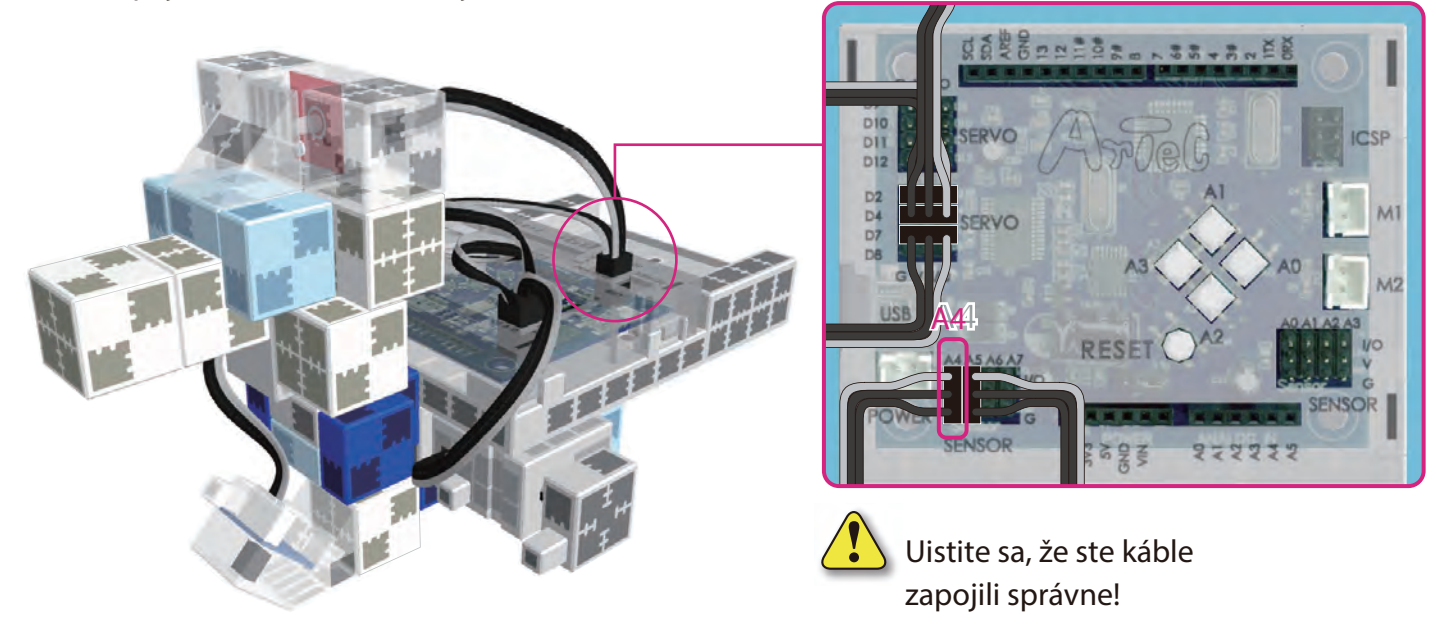

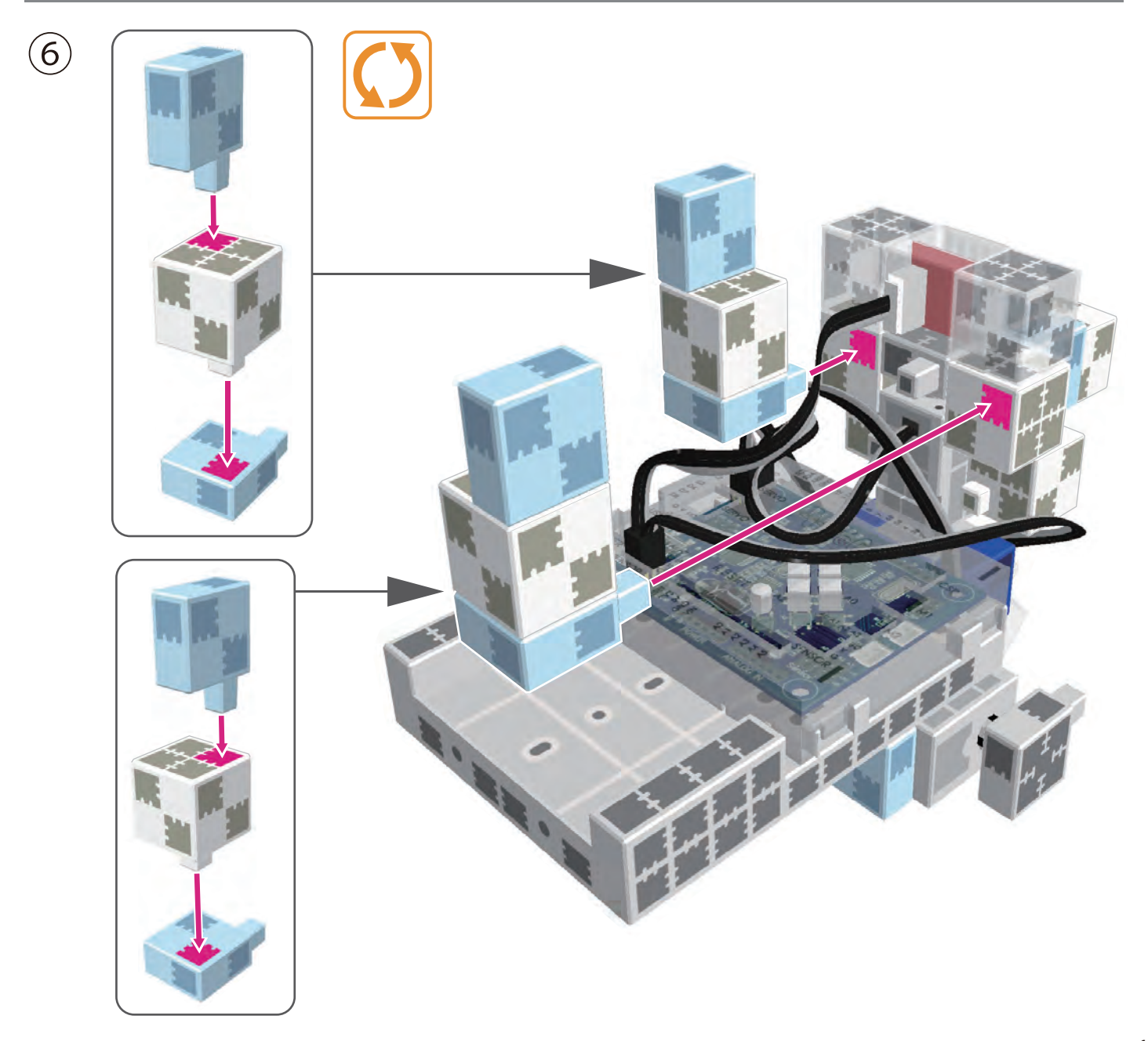

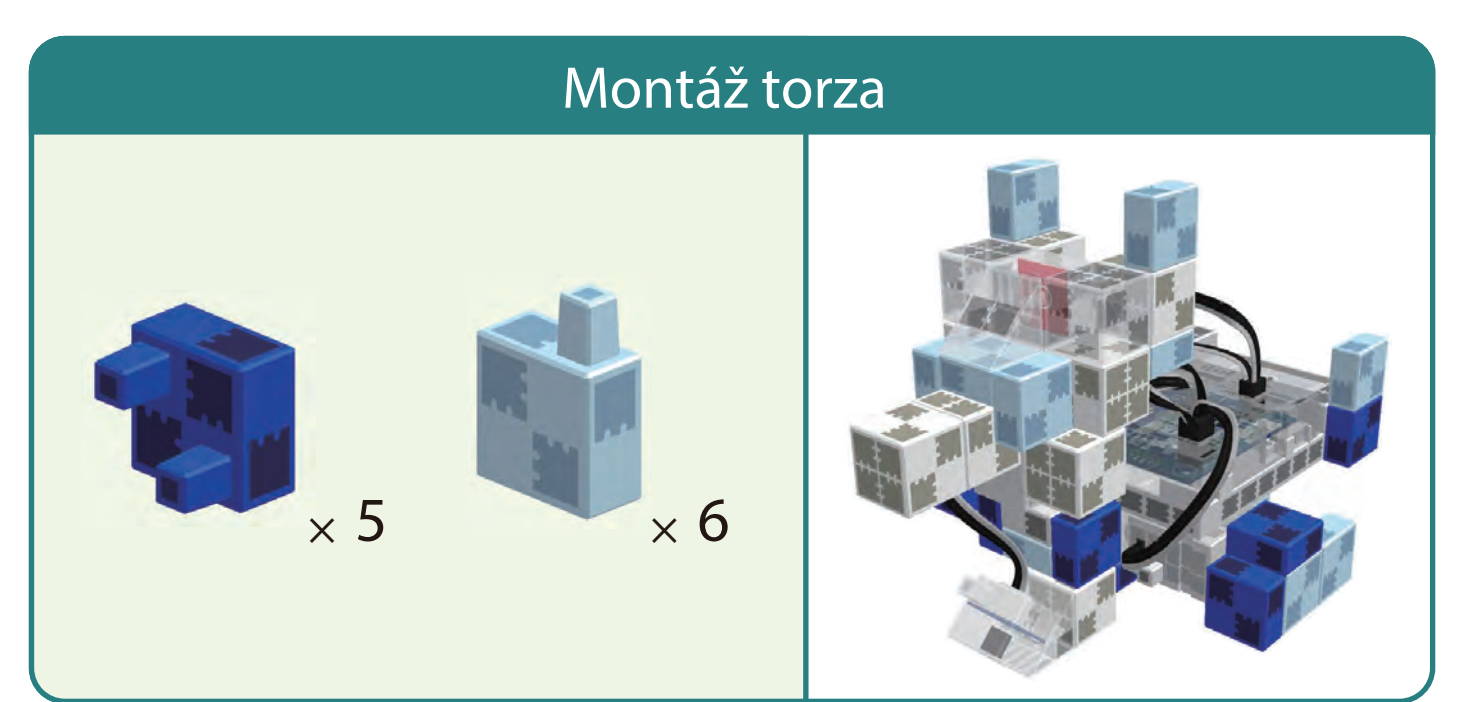

<image>

(1)

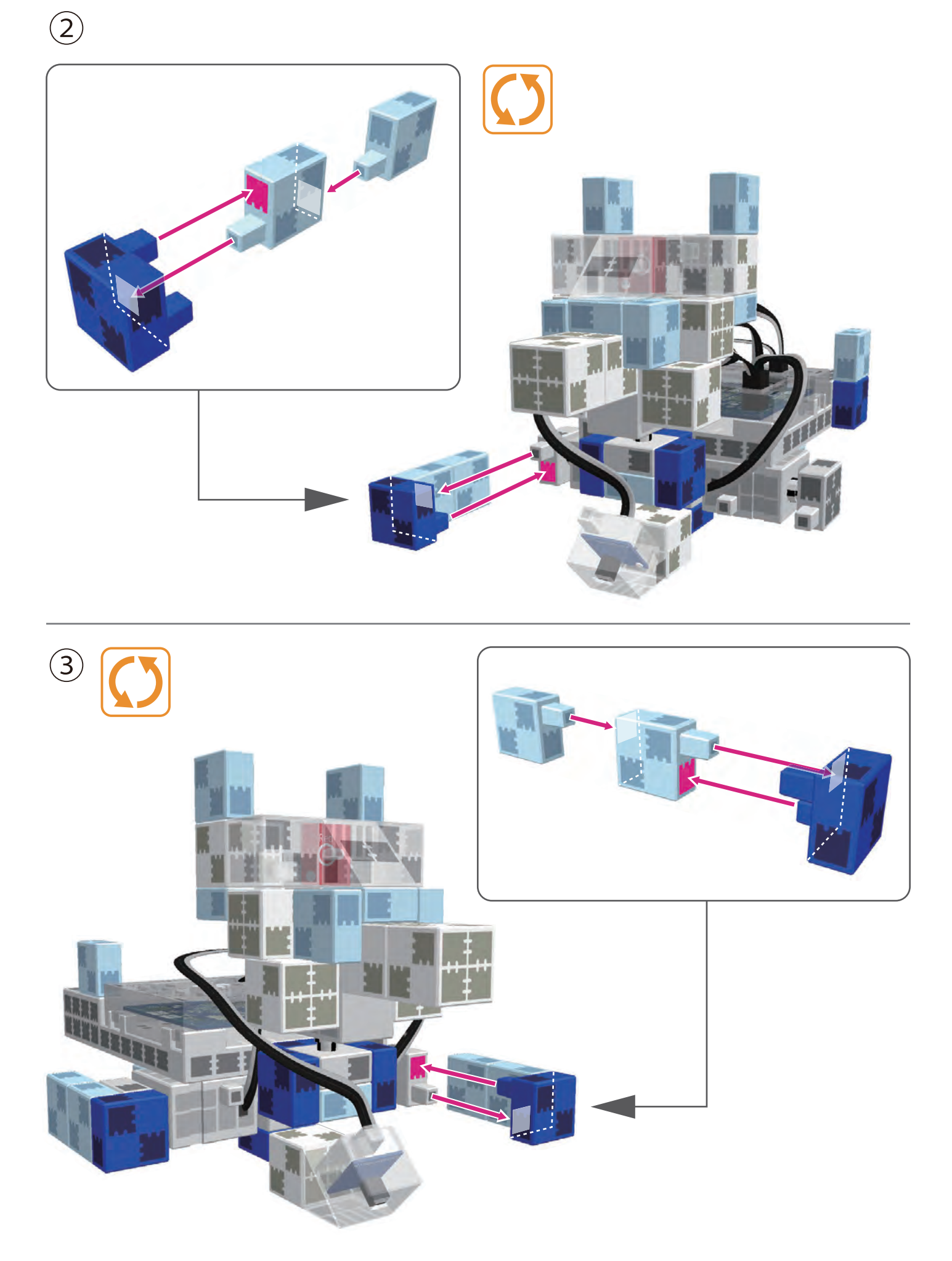

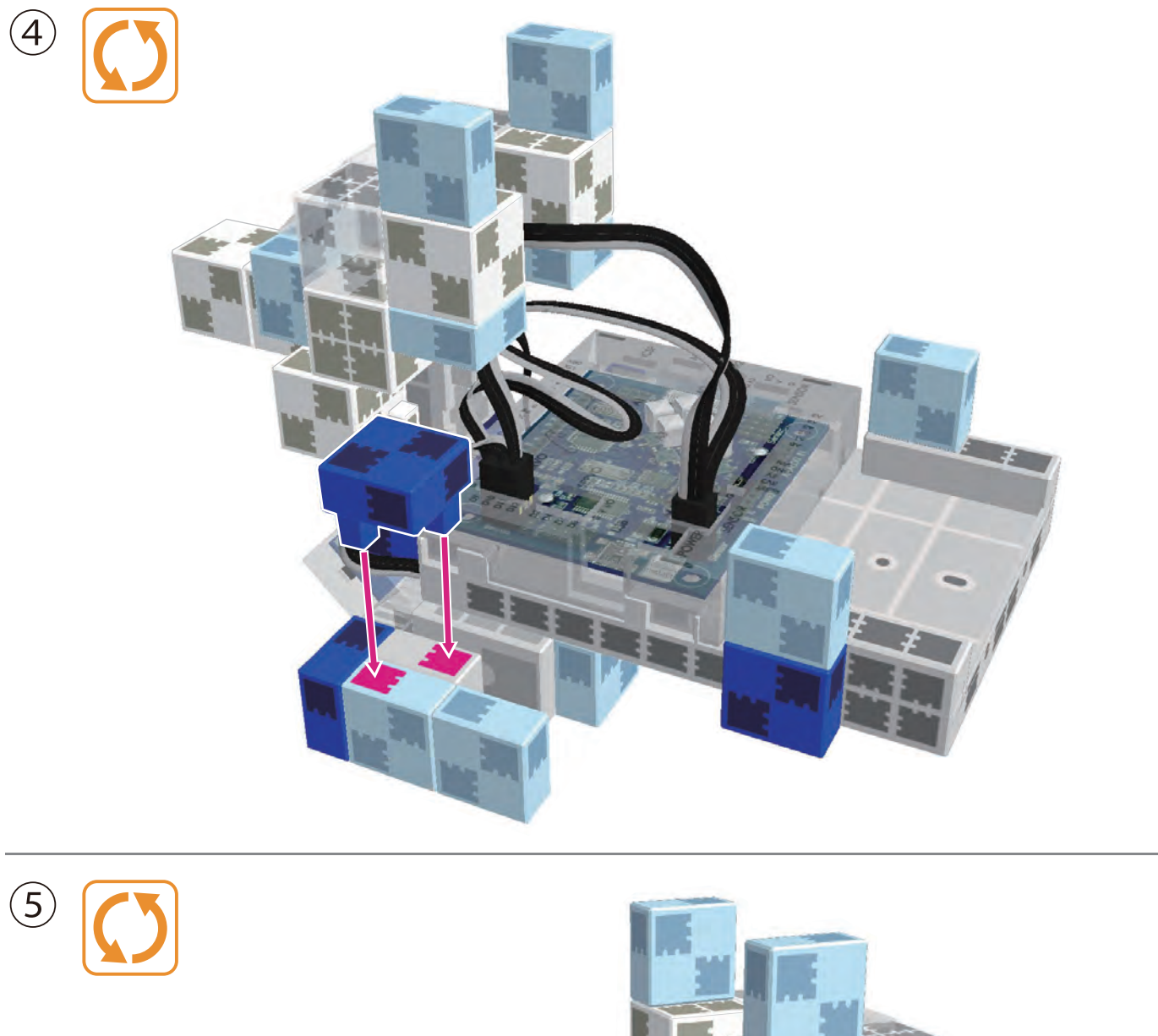

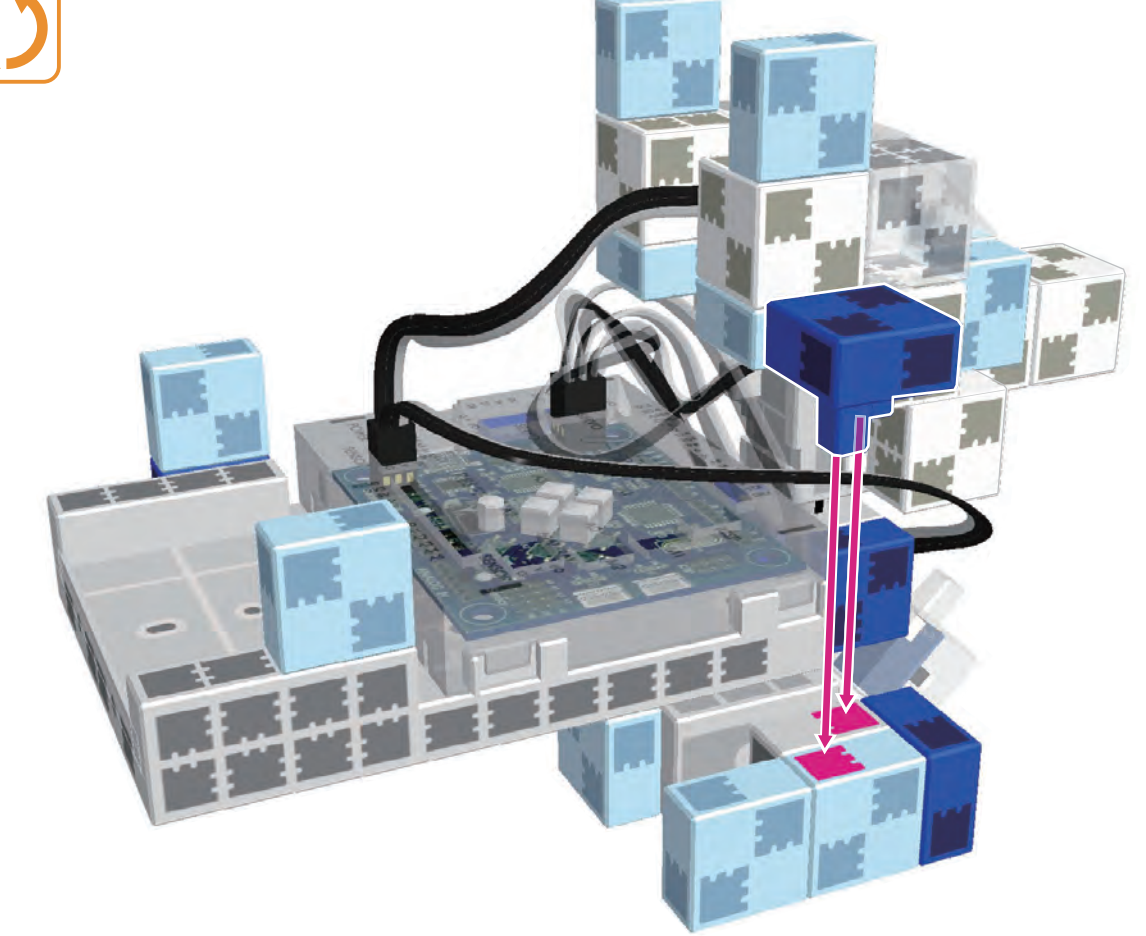

| Montáž torza                       |  |
|------------------------------------|--|
| $1 \times 1 1 1 2 1 1 1 1 1 1 1 1$ |  |

(1)

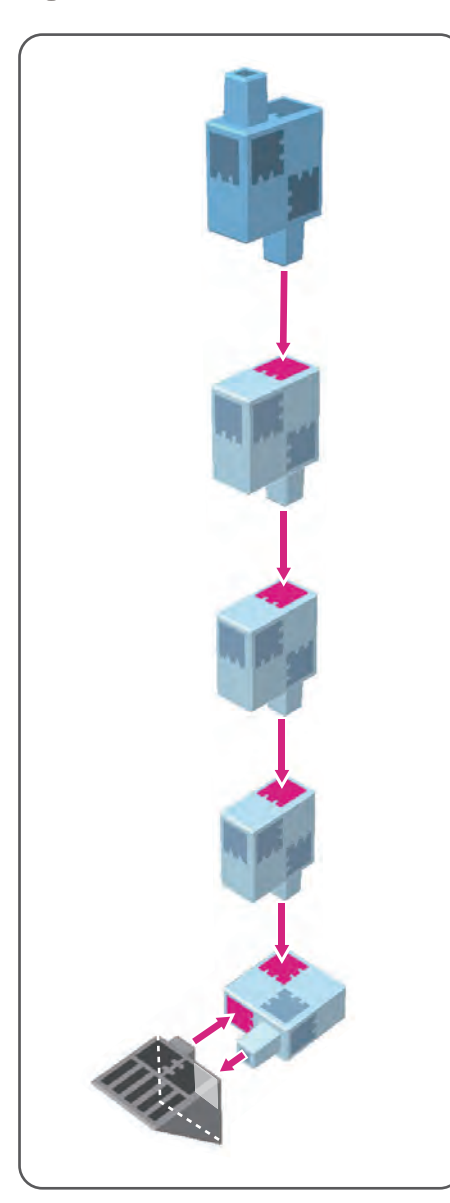

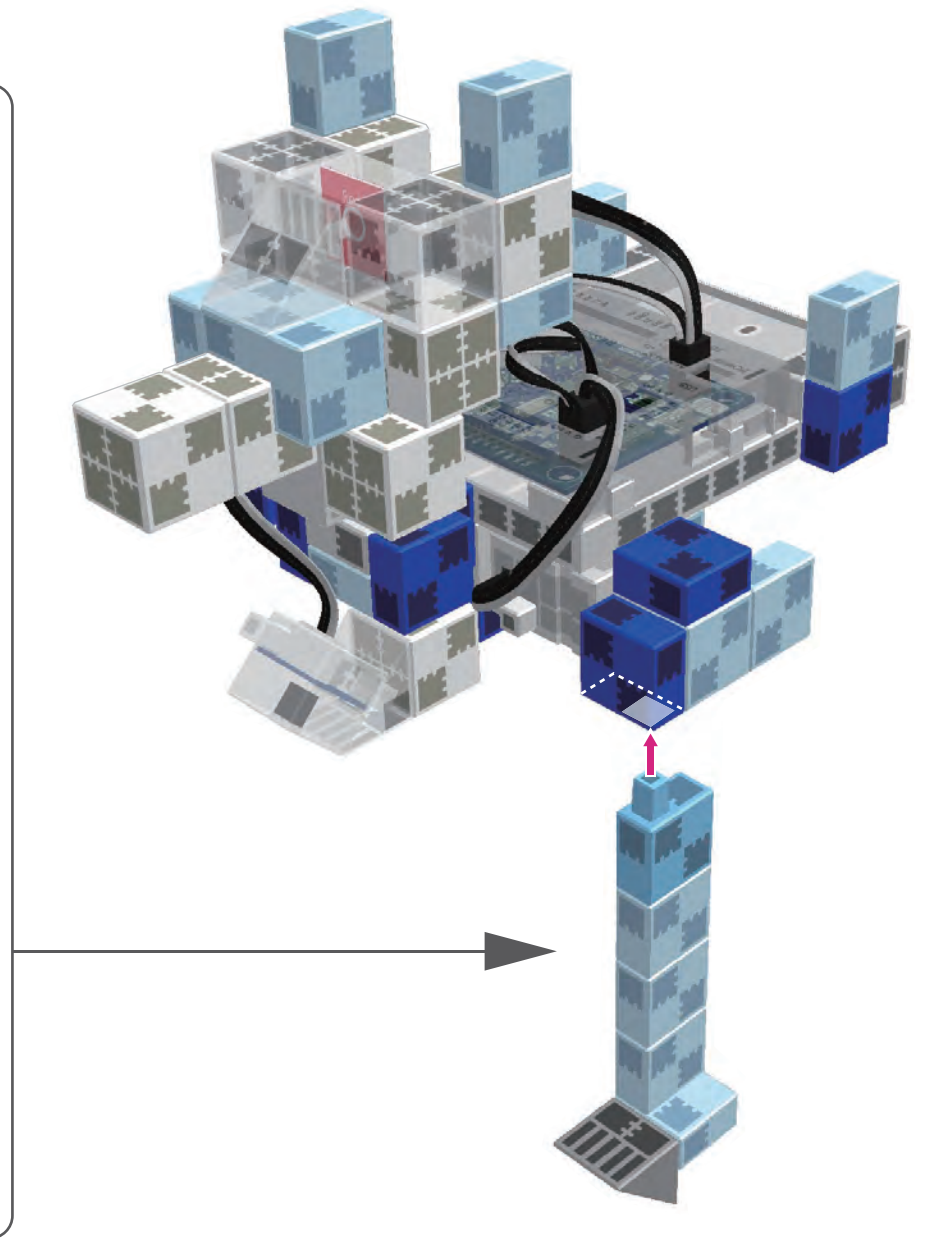

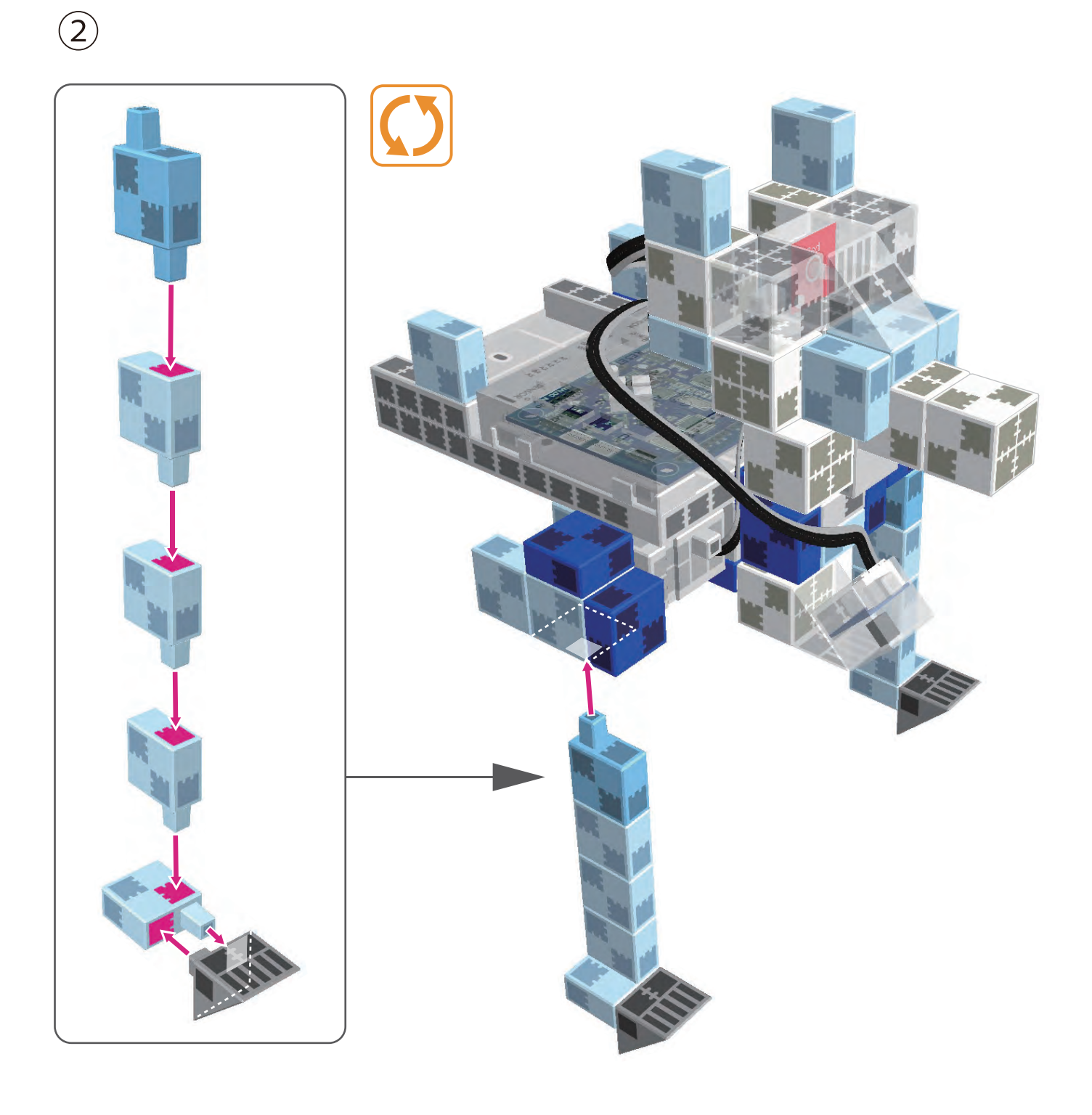

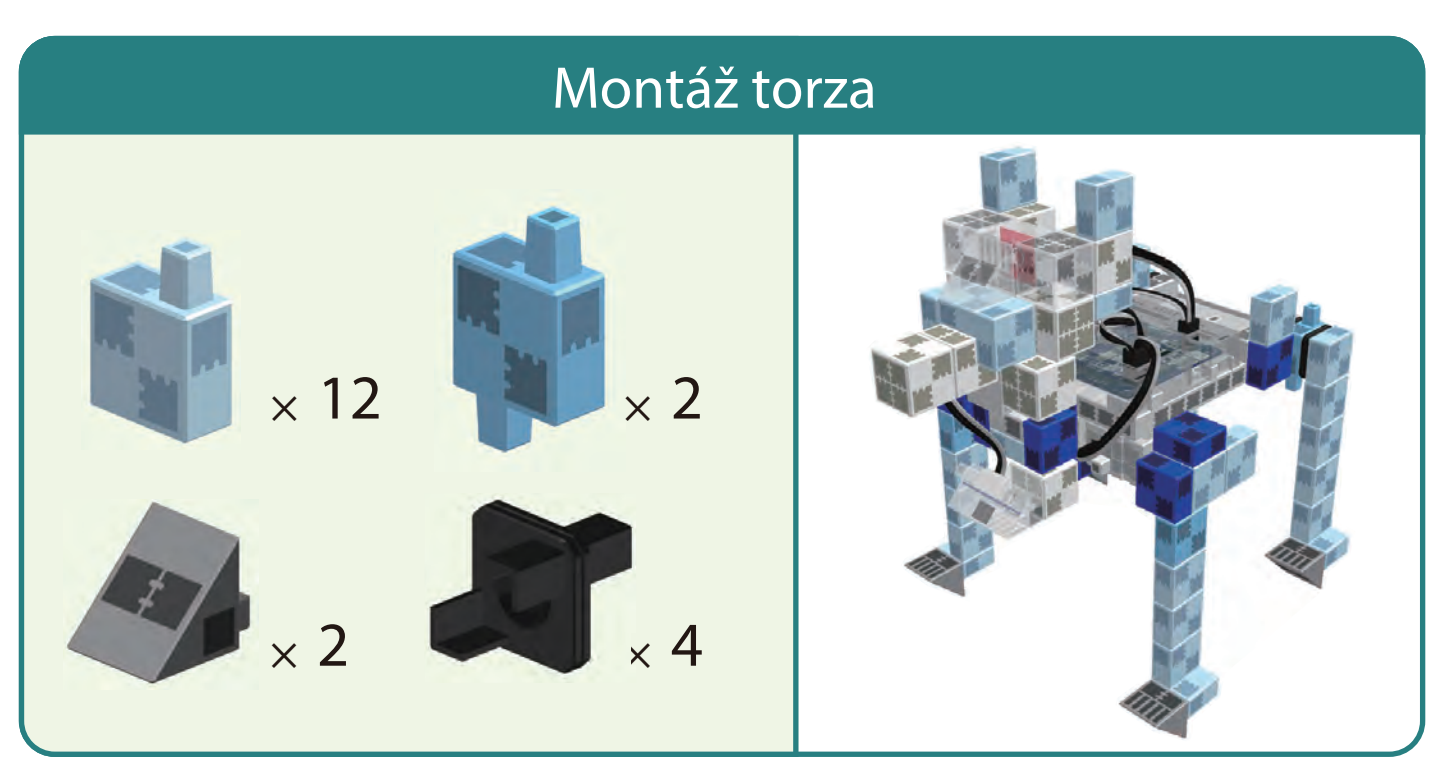

(1)

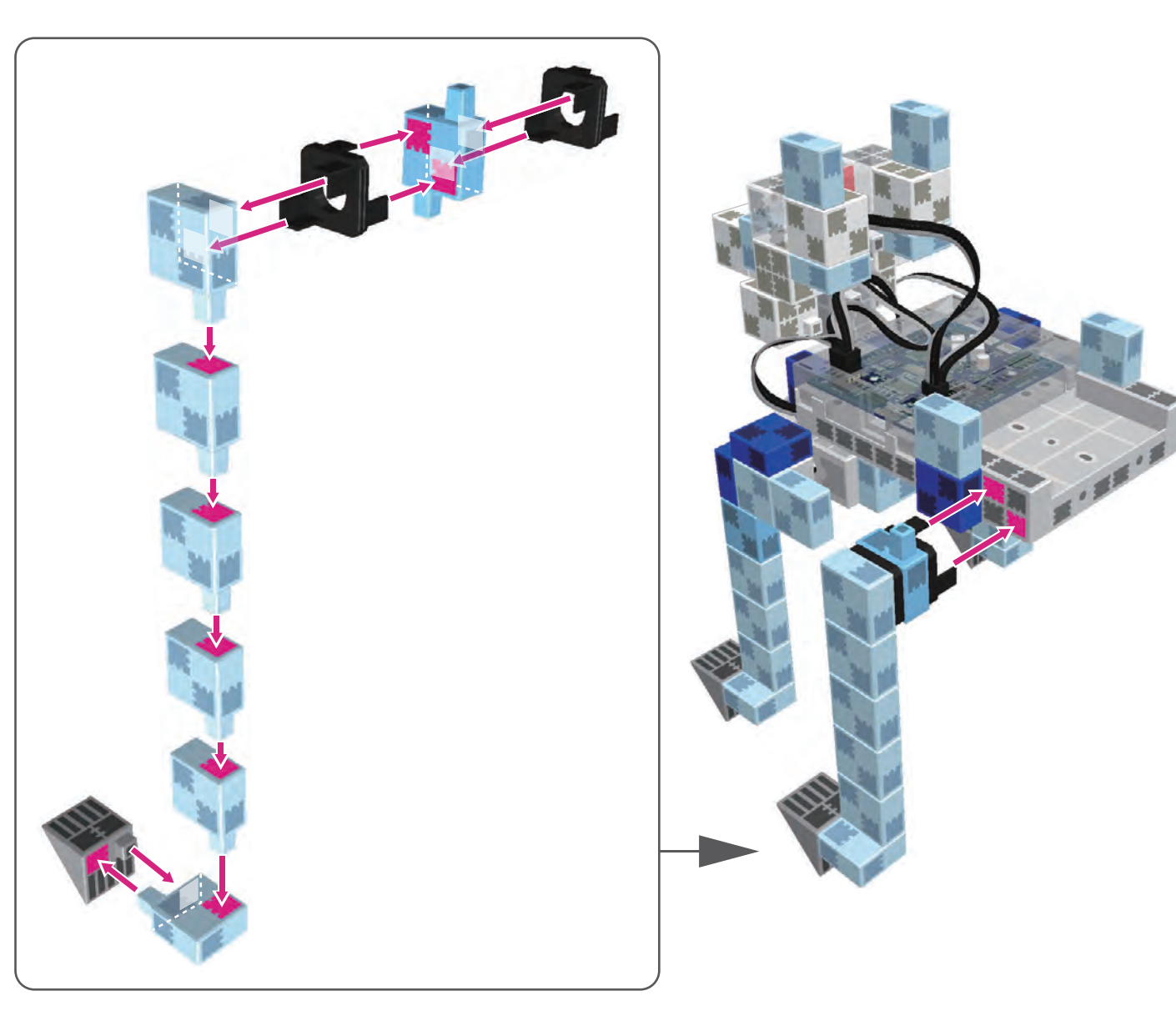

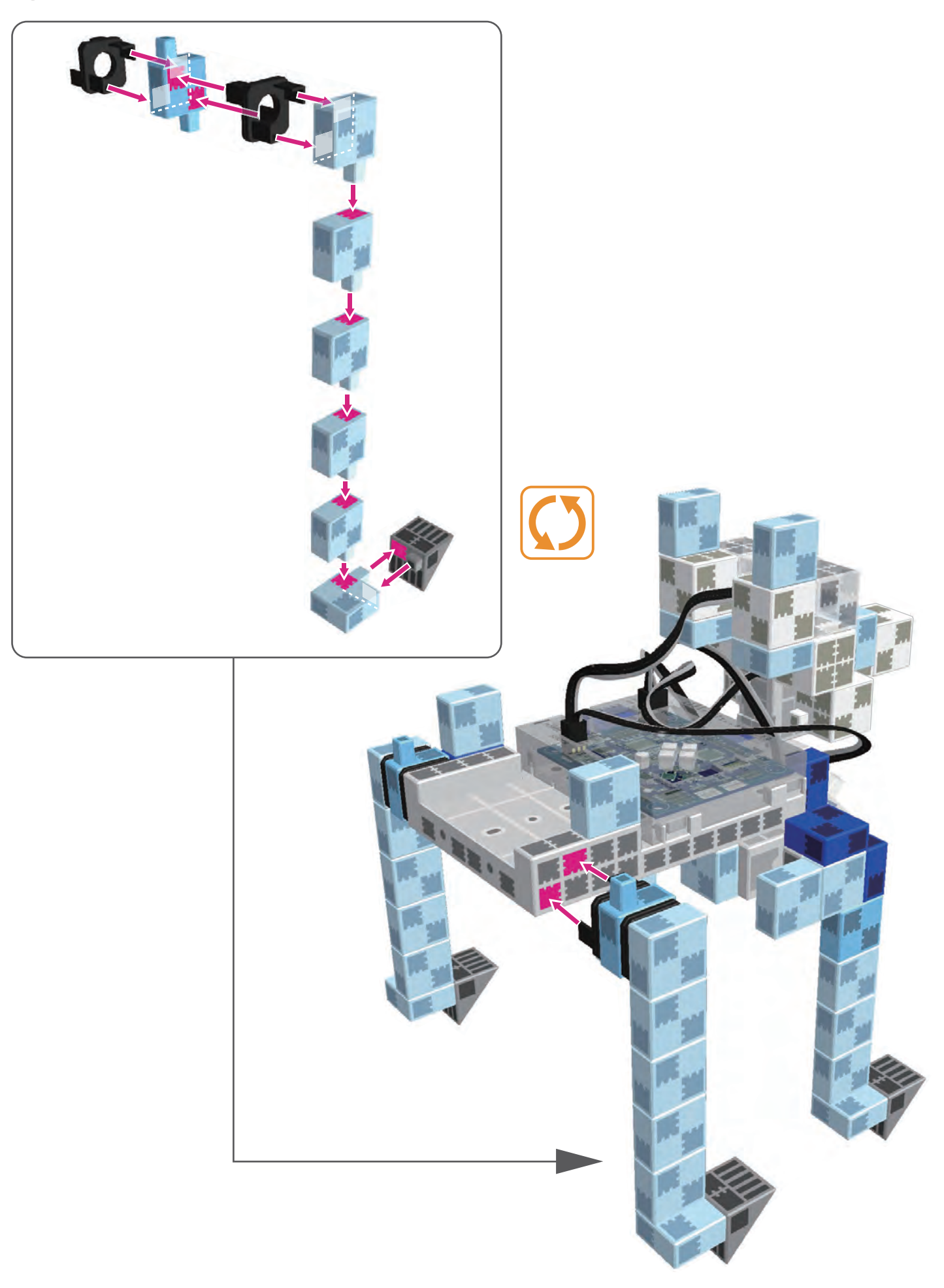

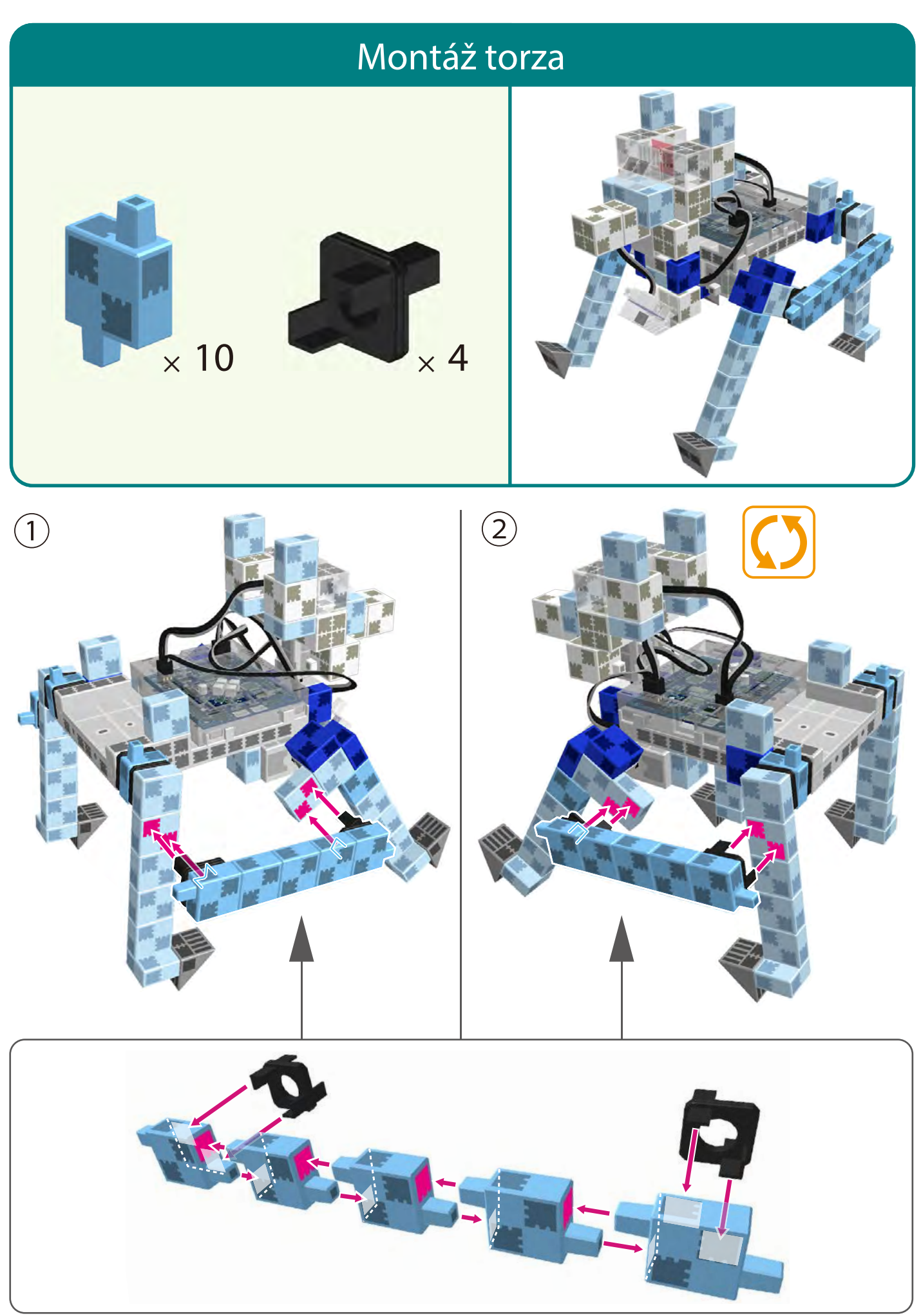

### Montáž torza

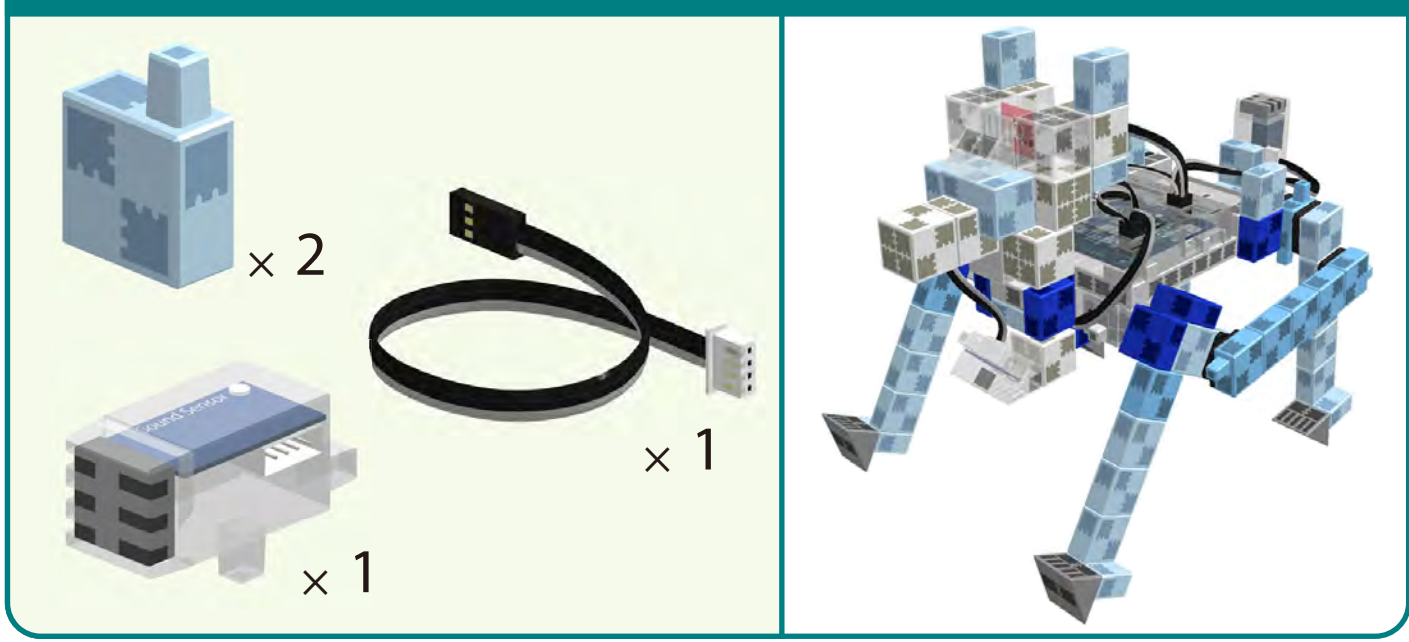

Káble zvukového senzora pripojte k A6.

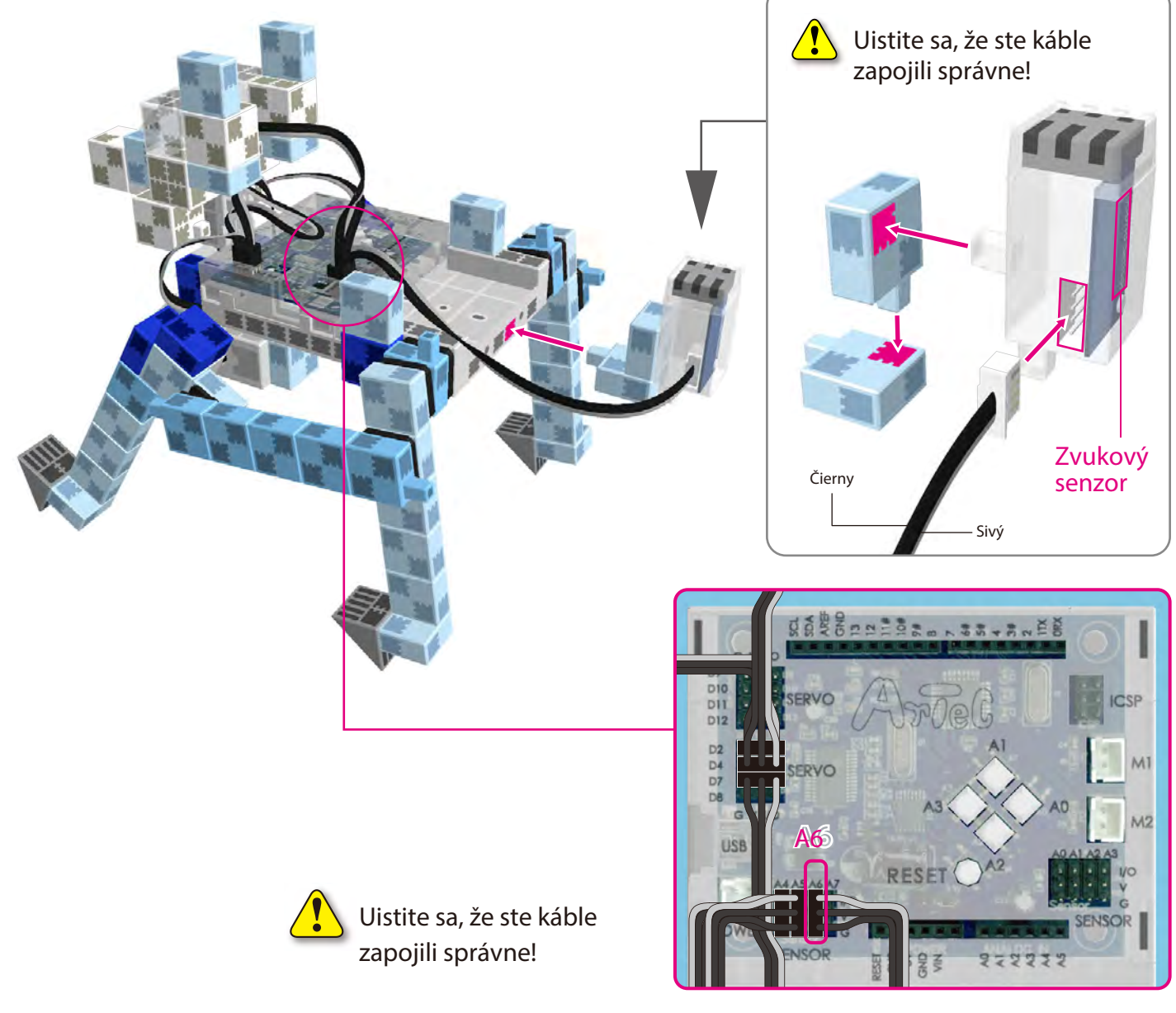

#### Inštalácia batériového boxu

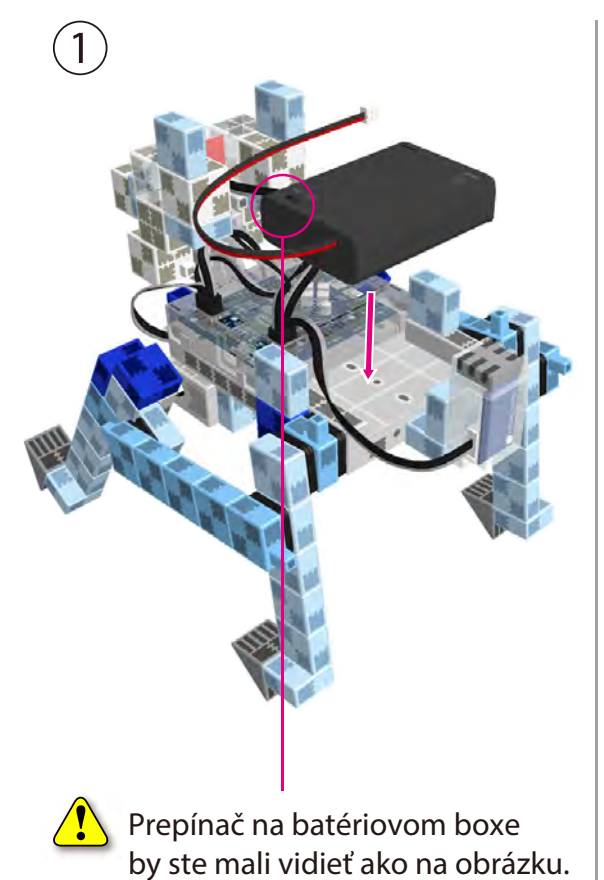

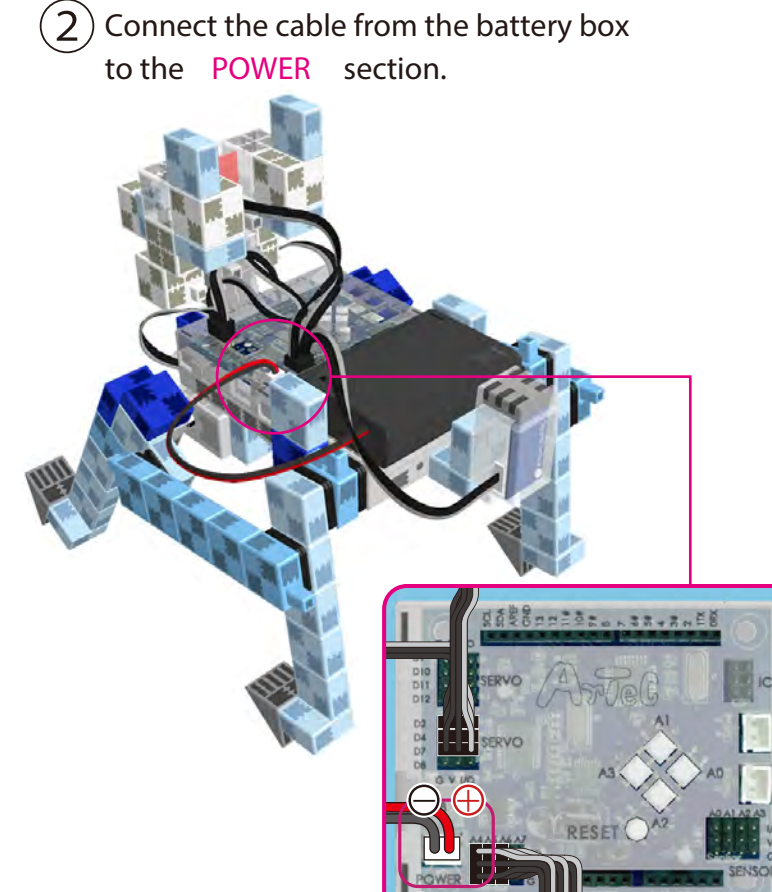

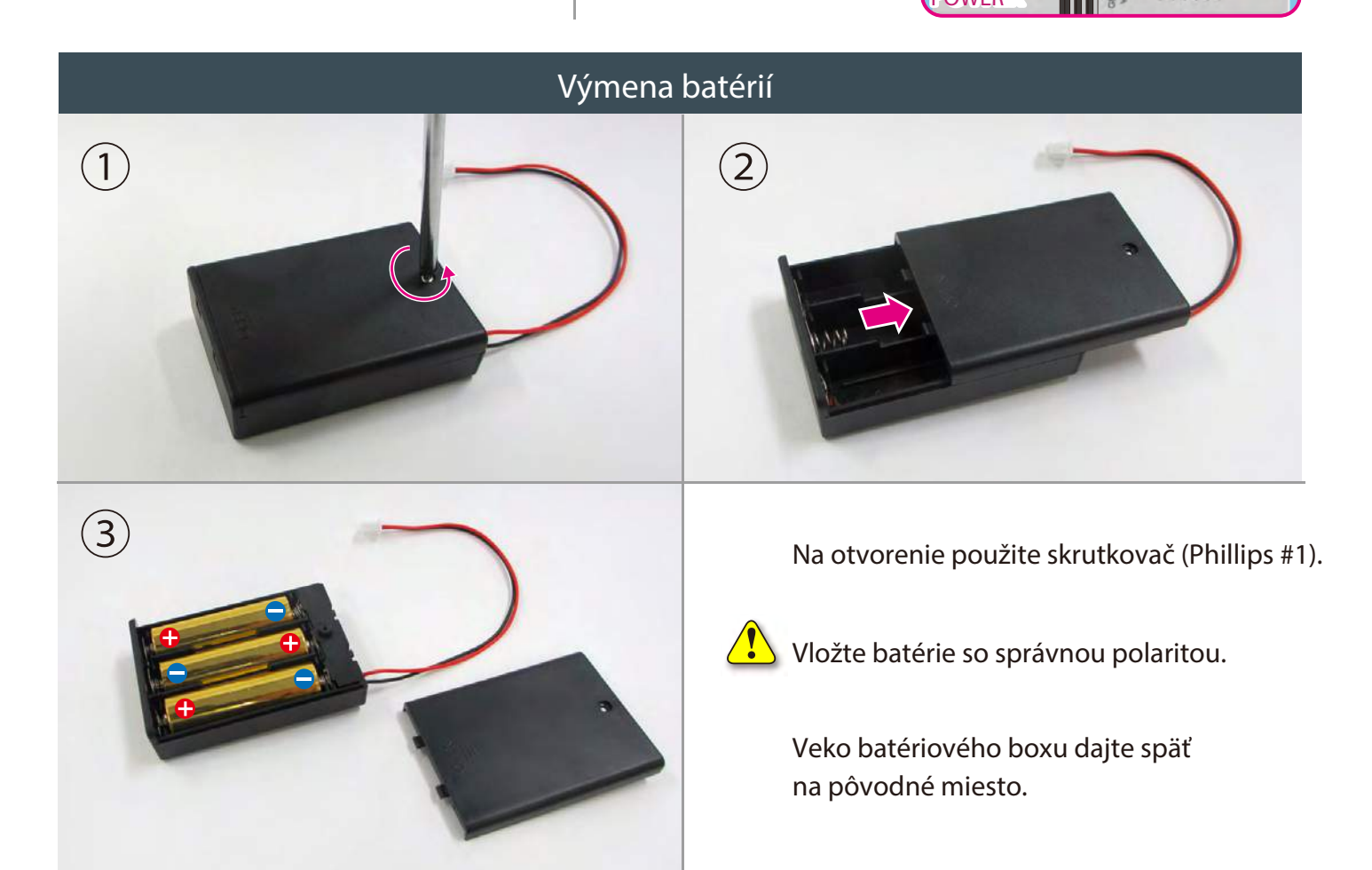

#### Kompletný robot pes

Skontrolujte, či sa káble nezakliesnili do pohyblivých častí motora a následne sa neodpojili. Káble aranžujte opatrne.

Pred manipuláciou s robotom si znovu prečítajte Návod na montáž a uistite sa,

že je robot skonštruovaný správne.

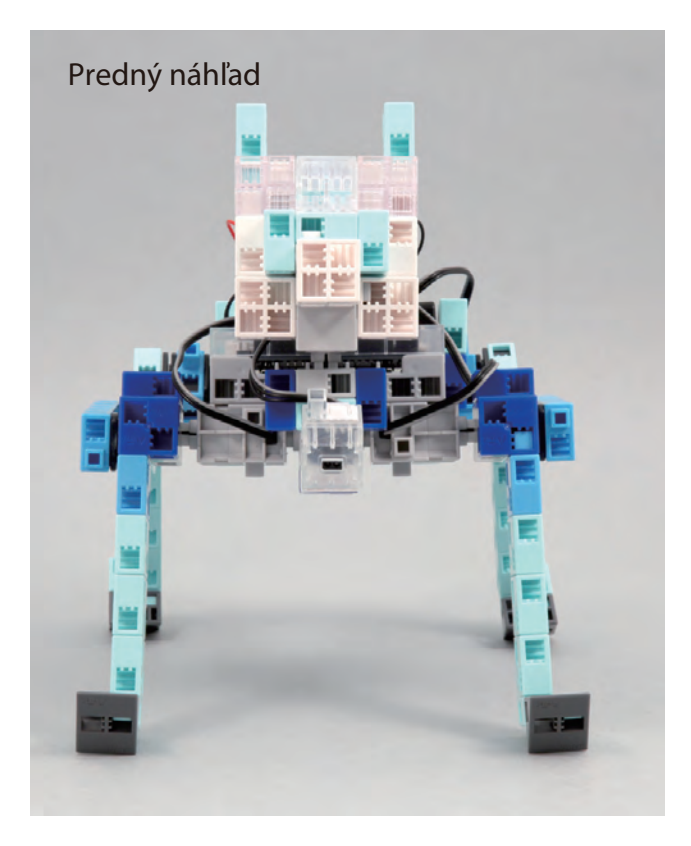

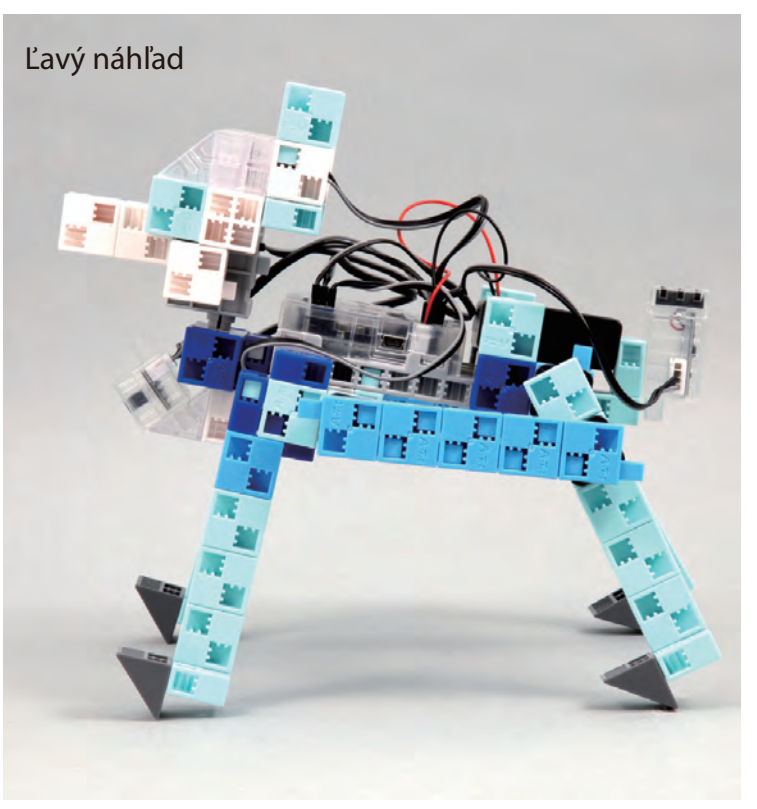

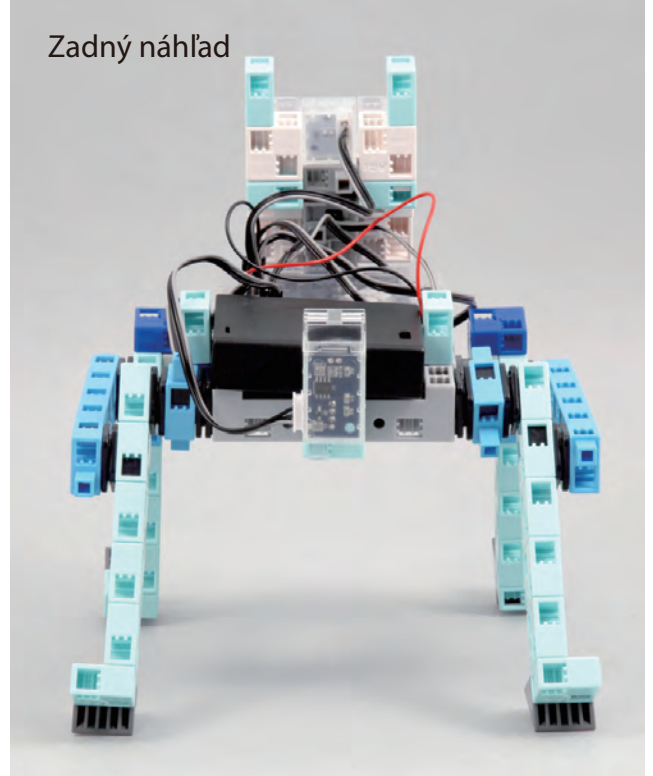

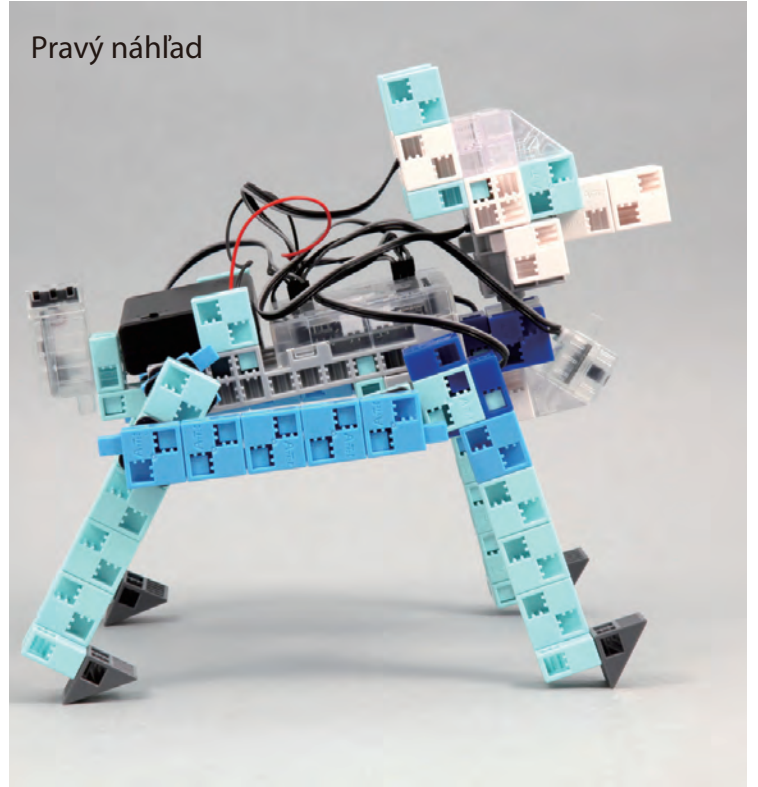

#### Ovládanie robota

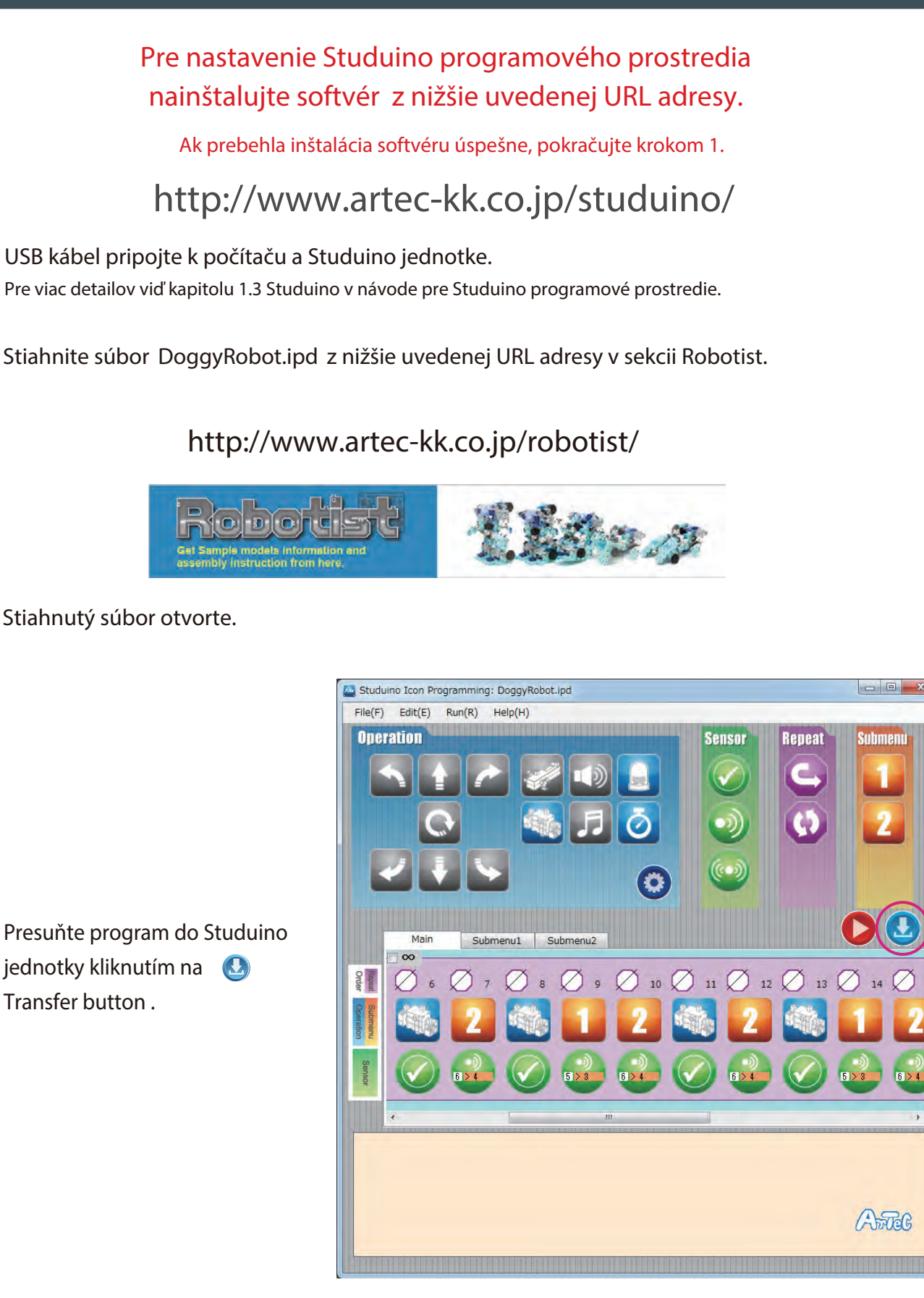

Odpojte USB kábel od Studuino jednotky.

(1)

2

3

4

5

#### Ovládanie robota

(6) Prepínač na batériovom boxe dajte do polohy "on" a váš robot sa začne pohybovať.

Akonáhle si všimnete, že sa váš robot hýbať nezačal, dajte prepínač ana batériovom boxe do polohy "OFF". Nečinnosť robota totiž môže poškodiť servomotor.

Ak sa váš robot nehýbe, je možné že je servomotor v zlej pozícii alebo sú bloky nesprávne spojené. Znovu si prečítajte Návod na montáž a uistite sa, že ste vášho robota skonštruovali správne.

Položením ruky pred infračervený senzor by mal robot zareagovať a začať hýbať hlavou smerom k vašej ruke.

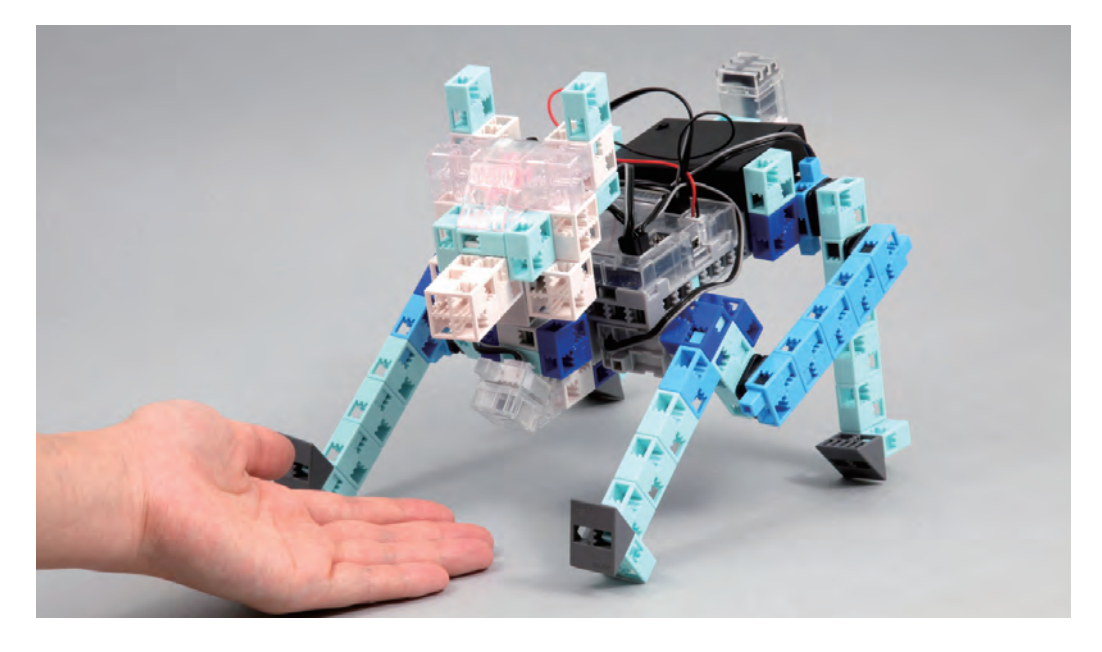

8 Ak váš robot rozpozná zvuk, mal by sa zastaviť ako je zobrazené na obrázku nižšie. Robot by nemal reagovať na slabú intenzitu zvuku.

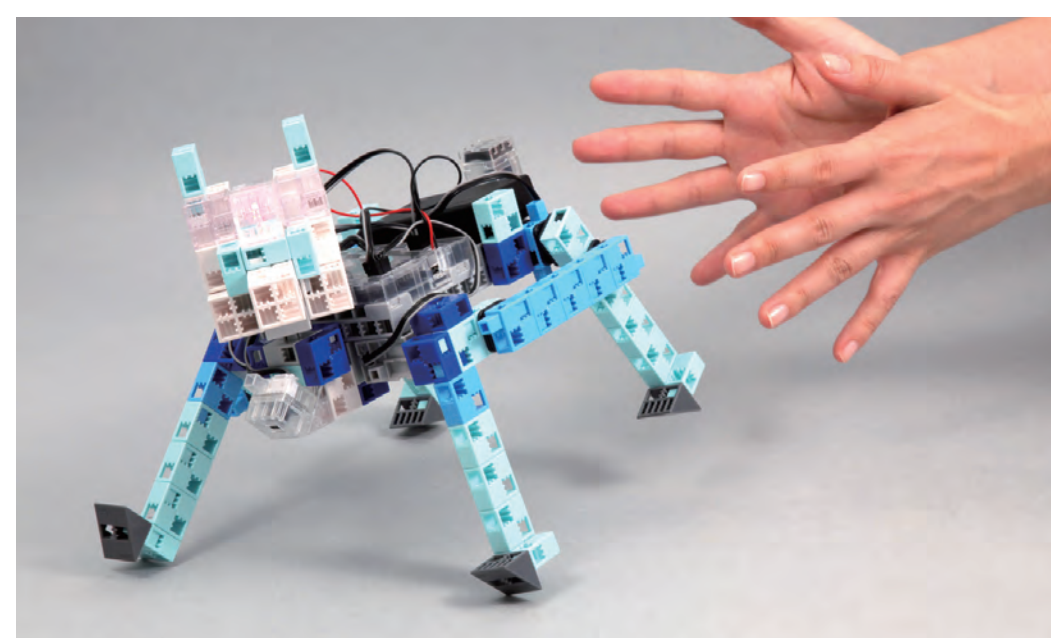

#### Kalibrácia senzorov

Niektoré senzory nemusia pri prvom spustení pracovať správne. Ak si všimnete nesprávnu funkčnosť senzora, je potrebné nakalibrovať jeho nastavenia.

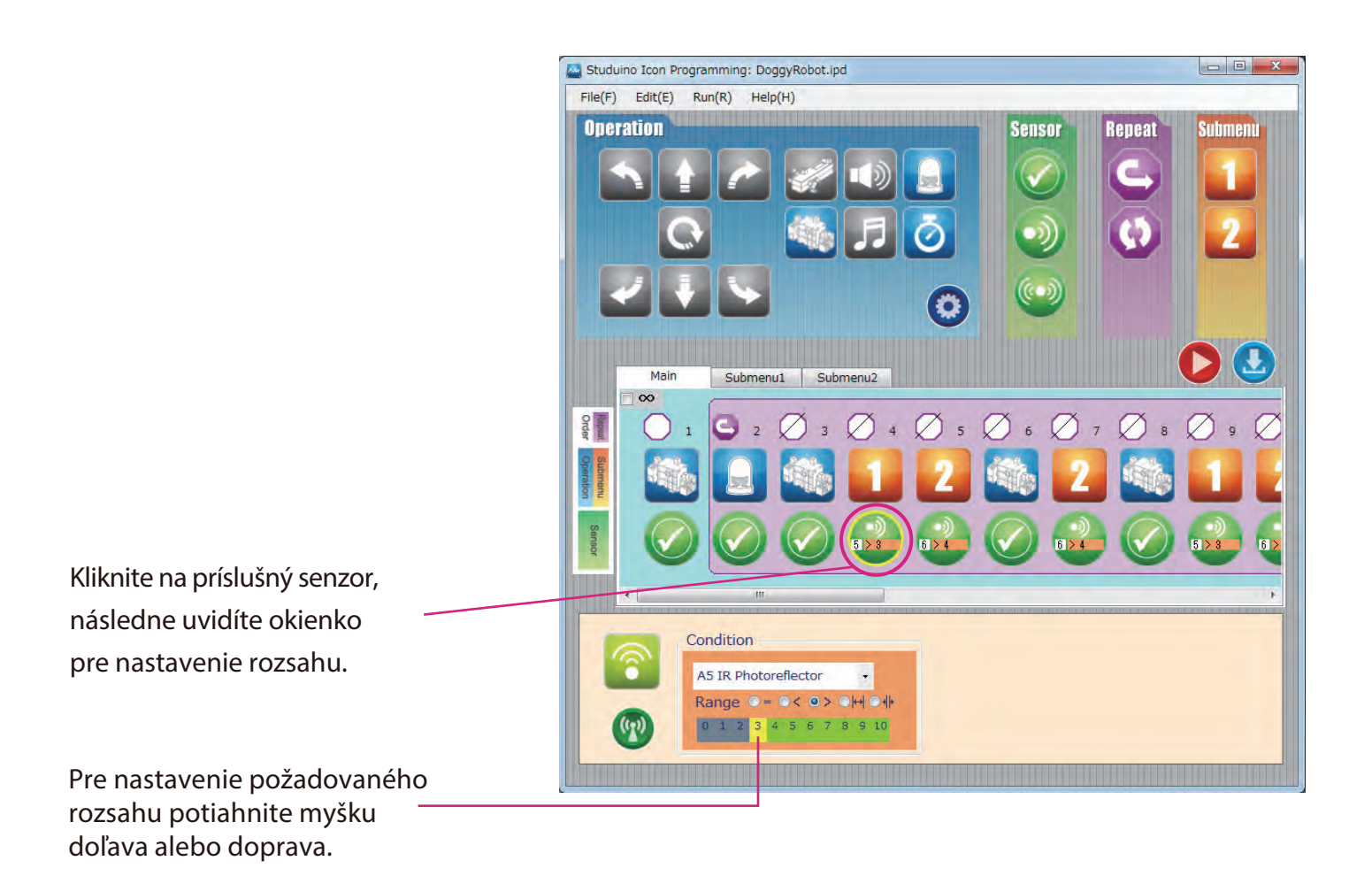

Pre viac detailov nasledujte sekcie Condition Icon v časti 4.4. The Attribute Field v návode na programové prostredie Studuino.